# **PM4-TCR**

Process Monitor/Controller **Operation and Instruction Manual** (inputs from RTDs, Thermocouple, 4-20mA or direct mV)

AMALGAMATED INSTRUMENT CO

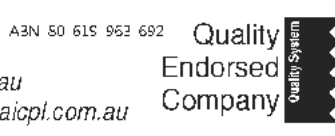

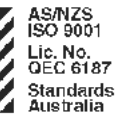

Unit 5/28 Leighton Place Hornsby NSW 2077 Australia Facsimile: (02) 9476 2902 E-mail: sales@aicpl.com.au

Telephone: (02) 9476 2244 www.aicpl.com.au

# Table of Contents

| Introduction                                 |  |  |  |  |
|----------------------------------------------|--|--|--|--|
| Mechanical Installation                      |  |  |  |  |
| Electrical Installation                      |  |  |  |  |
| Power supply connections                     |  |  |  |  |
| Input sensor wiring6                         |  |  |  |  |
| Relay connections                            |  |  |  |  |
| Input link settings                          |  |  |  |  |
| Explanation of Functions                     |  |  |  |  |
| Error Messages                               |  |  |  |  |
| Function Table for fully optioned instrument |  |  |  |  |
| Calibration                                  |  |  |  |  |
| Input/Output Configuration                   |  |  |  |  |
| Specifications                               |  |  |  |  |
| Setting up the relay PI controller           |  |  |  |  |
| Guarantee and Service                        |  |  |  |  |

## Introduction

1

This manual contains information for the installation and operation of the PM4-TCR Monitor. The PM4 is a general purpose monitor which may be configured to accept inputs from  $100\Omega$  or  $1000\Omega$  RTDs, thermocouple types B, E, J, K, N, R, S or T, 4-20mA or direct mV input in ranges up to 200mV.

The instrument may be calibrated to display the temperature in  $\mathbb{C}$  or  $\mathbb{F}$  or absolute (degrees K) and if required to display temperature units e.g. **22°C**. A standard inbuilt relay provides an alarm/control function, optional extra relays, retransmission (signal or dual channel) and excitation voltage may also be provided. Refer to the separate "PM4 Panel Meter Optional Output Addendum" booklet supplied when optional outputs are fitted. Open circuit RTD or thermocouple inputs will cause an error message to appear on the display "----" for RTD inputs or "**OPEn**" for thermocouple inputs. Any relay with a high setpoint value set will be activated when either of these error messages is seen.

Unless otherwise specified at the time of order, your PM4 has been factory set to a standard configuration. Like all other PM4 series instruments the configuration and calibration is easily changed by the user. Initial changes may require dismantling the instrument to alter PCB links, other changes are made by push button functions.

Full electrical isolation between power supply, input voltage or current and retransmission output is provided by the PM4, thereby eliminating grounding and common voltage problems. This isolation feature makes the PM4 ideal for interfacing to computers, PLCs and other data acquisition devices

The versatile PM4 has various front panel options, therefore in some cases the pushbuttons may be located on the front panel as well as the standard rear panel configuration.

The PM4 series of Panel Mount Monitors are designed for high reliability in industrial applications. The high brightness LED display provides good visibility, even in areas with high ambient light levels. The high contrast LCD displays provide good visibility and are ideal for battery powered applications.

The And pushbuttons can be used to toggle to the cold junction temperature (preceded by the message cold) or the actual mV input (preceded by the message inple) when using thermocouple or mV input. The inple display for 4-20mA input does not give a valid reading.

#### Inputs & outputs

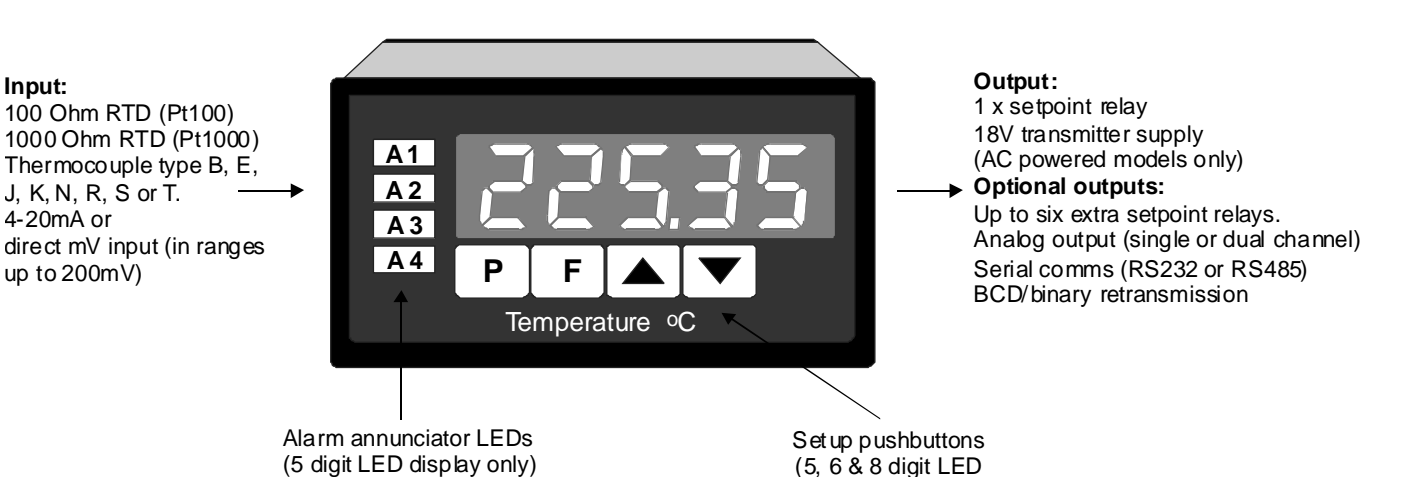

display models only)

Page 3 of 34

# Mechanical Installation

2

If a choice of mounting sites is available then choose a site as far away as possible from sources of electrical noise such as motors, generators, fluorescent lights, high voltage cables/bus bars etc. An IP65 access cover which may be installed on the panel and surrounds is available as an option to be used when mounting the instrument in damp/dusty positions. A wall mount case is available, as an option, for situations in which panel mounting is either not available or not appropriate. A portable carry case is also available, as an option, for panel mount instruments.

Prepare a panel cut out of 45 mm x 92 mm +1 mm/-0 mm (see diagram below). Insert the instrument into the cut out from the front of the panel. Then, from the rear of the instrument, fit the two mounting brackets into the recess provided (see diagram below). Whilst holding the bracket in place, tighten the securing screws being careful not to over-tighten, as this may damage the instrument.

Hint: use the elastic band provided to hold the mounting bracket in place whilst tightening securing screws.

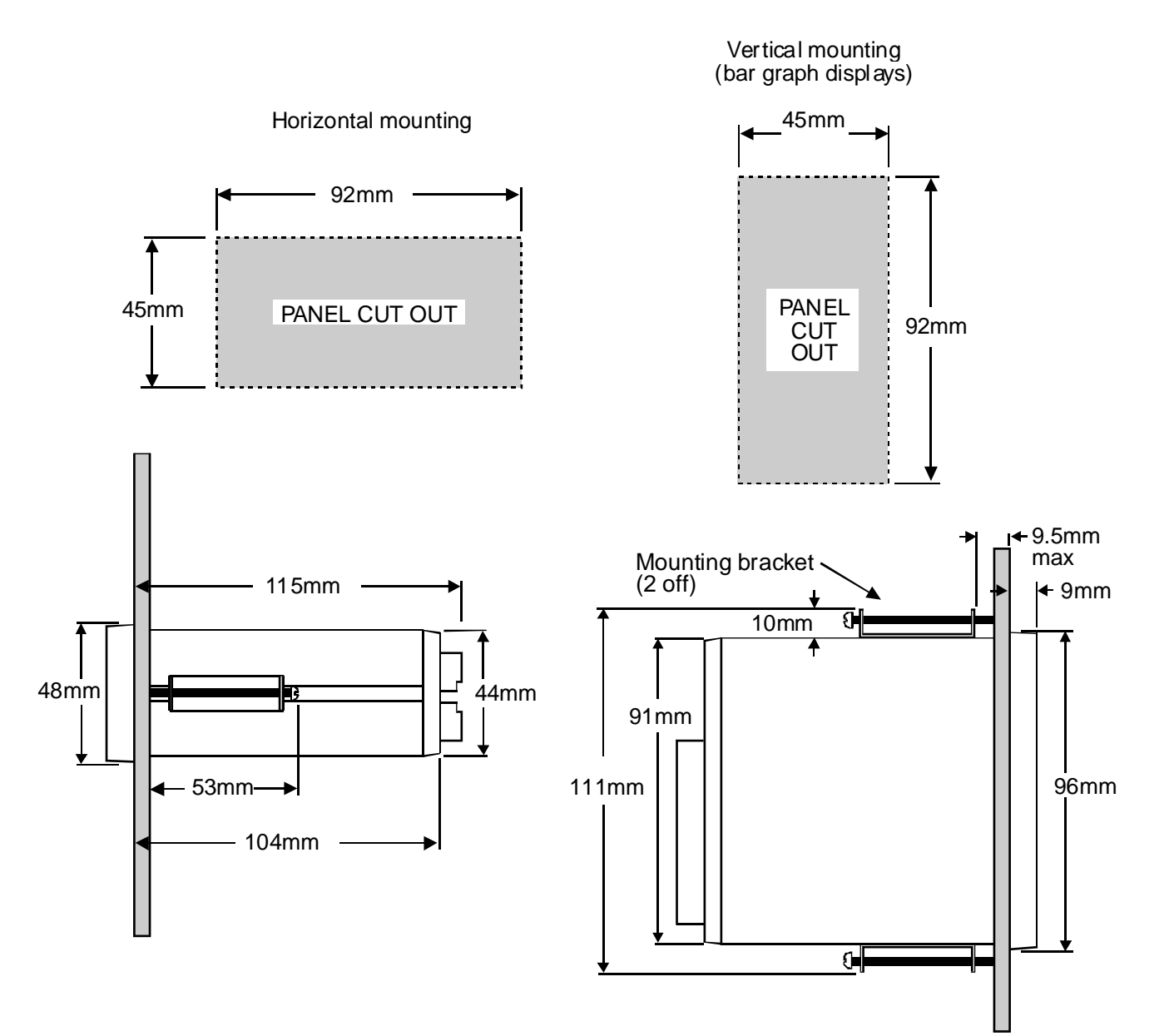

# 3 Electrical Installation

The PM4 Panel Meter is designed for continuous operation and no power switch is fitted to the unit. It is recommended that an external switch and fuse be provided to allow the unit to be removed for servicing.

The terminal blocks allow for wires of up to 2.5mm<sup>2</sup> (terminals 1 to 6 and option outputs) or 1.5mm<sup>2</sup> (terminals 7 to 12) to be fitted. Connect the wires to the appropriate terminals as indicated below. Refer to other details provided in this manual to confirm proper selection of voltage, polarity and input type before applying power to the instrument. When power is applied the instrument will cycle through a display sequence, indicating the software version and other status information, this indicates that the instrument is functioning. Acknowledgement of correct operation may be obtained by applying an appropriate input to the instrument and observing the resultant reading.

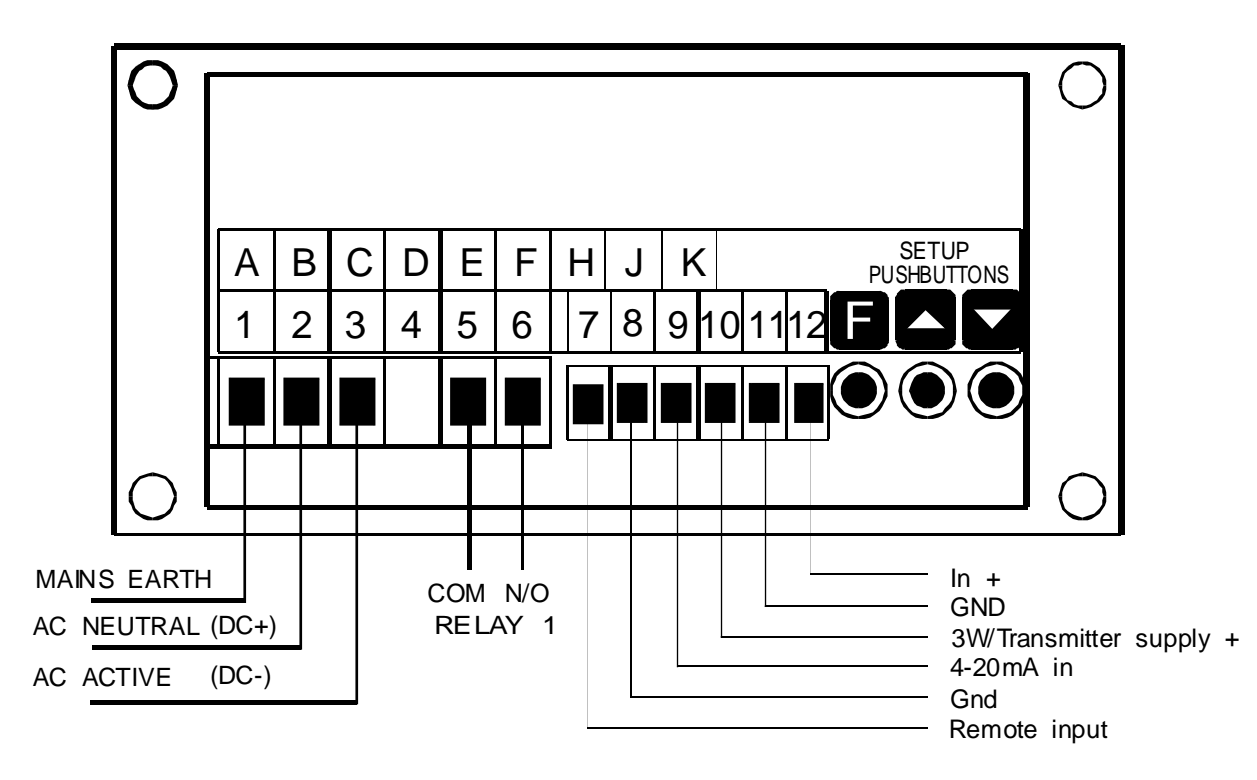

Instrument Rear Panel

| 1  | MAINS EAR       | TH       |
|----|-----------------|----------|
| 2  | 240 VAC NEUTRAL |          |
| 3  | 240 VAC ACTIVE  |          |
|    |                 |          |
| 5  | RELAY 1         | СОМ      |
| 6  | R ELAY 1        | N/O      |
| 7  | REMOTE IN       | IPUT     |
| 8  | GROUND          |          |
| 9  | 4-20mA in       |          |
| 10 | 3W / TR ANS     | MITTER + |
| 11 | GROUND          |          |
| 12 | IN +            |          |
|    |                 |          |

Instrument data label (example)

## 3.1 Power supply connections

The power supply for the instrument is factory fitted and is of a fixed type. If you are unsure of the supply requirement for your instrument it can be determined by the model number on the instrument label:-

| PM4-TCR-240 | Requires 240VAC                |
|-------------|--------------------------------|
| PM4-TCR-110 | Requires 110VAC                |
| PM4-TCR-32  | Requires 32VAC                 |
| PM4-TCR-24  | Requires 24VAC                 |
| PM4-TCR-DC  | Requires between 12 and 48VDC  |
| PM4-TCR-DCH | Requires between 50 and 100VDC |

#### 3.2 Input sensor wiring

Note: Only one input type can be used at any one time - see I TPE EYPE function

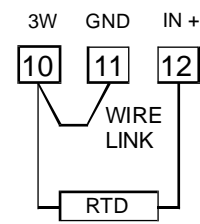

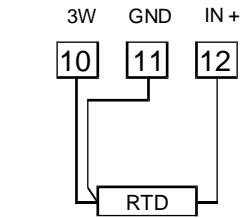

2 WIRE RTD

3WIRERTD

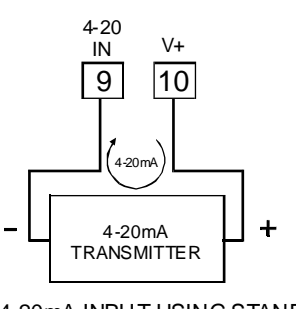

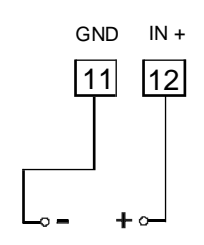

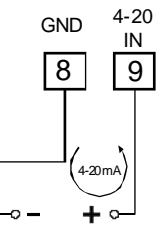

4-20mA INP UT

THERMOCOUPLE OR DIRECT m V INPUT

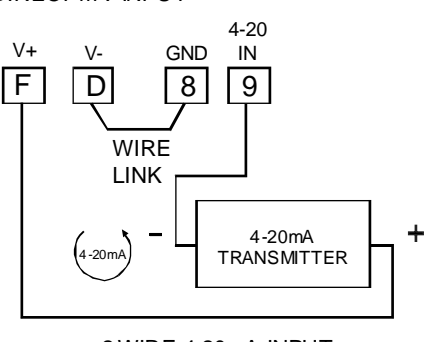

2 WIRE 4-20mA INPUT USING STANDARD 18V UNREGULATED TRANSMITTER SUPPLY NOTE: AN INTERNAL LINK SETTING IS REQUIRED TO OBTAIN V+ AT TERMINAL 10

2 WIRE 4-20mA INPUT USING OPTIONAL INTERNAL 24VDC (+/-12V) TRANSMITTER SUPPLY TRANSMITTER SUPPLY

## 3.3 Relay connections

The PM4 is supplied with one alarm relay as standard with connections on pins 5 and 6, extra relays are optionally available. The relay is a single pole, single throw type and is rated at 5A, 240VAC into a resistive load. The relay contact is voltage free and may be programmed for normally open or normally closed operation.

## 3.4 Input link settings

See the "Input/Output Configuration" chapter for instructions on removing the input board.

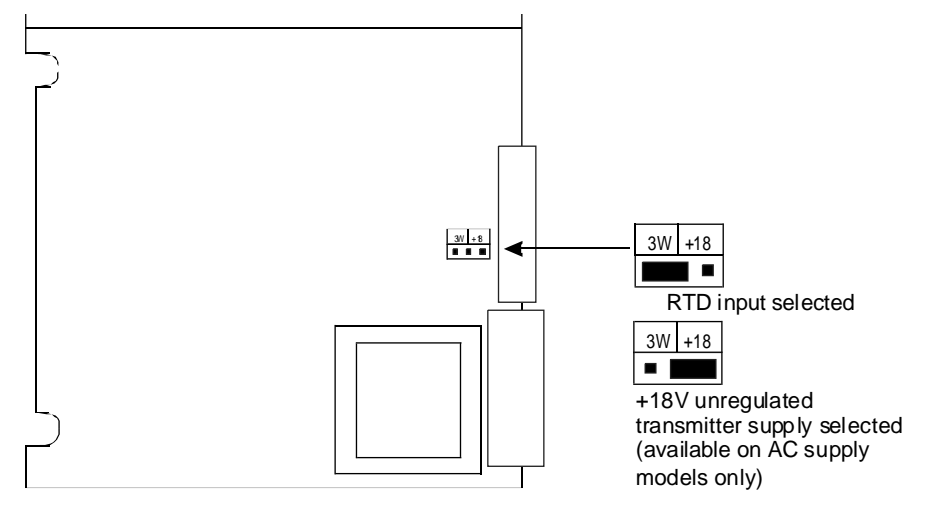

# Explanation of Functions

The PM4 setup and calibration functions are configured through a push button sequence. Two levels of access are provided for setting up and calibrating:-

**FUNC** mode (simple push button sequence) allows access to commonly set up functions such as alarm setpoints.

**CRL** mode (power up sequence plus push button sequence) allows access to all functions including calibration parameters.

The three push buttons located at the rear of the instrument (also at the front on some display options) are used to alter settings. Once **CRL** or **FUNC** mode has been entered you can step through the functions, by pressing and releasing the **\Box** push button, until the required function is reached. Changes to functions are made by pressing the **\Box** or **\Box** push button (in some cases both simultaneously) when the required function is reached.

# Entering **[RL** Mode

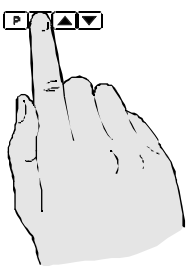

4

 Remove power from the instrument. Hold in the button and reapply power.
 The display will briefly indicate **CRL** as part of the "wake up messages" when the **CRL** message is seen you can release the button. Move to step 2 below.

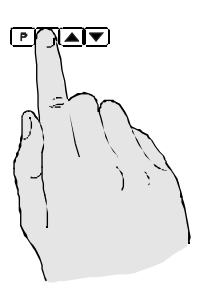

2. When the "wake up" messages have finished and the display has settled down to its normal reading press, then release the button. Move to step 3 below.

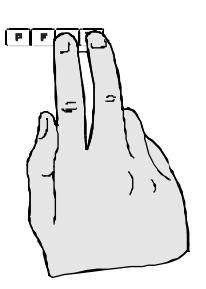

3. Within 2 seconds of releasing the button press, the elease the and buttons together. The display will now indicate *Func* followed by the first function.

Note: If step 1 above has been completed then the instrument will remain in this **CRL** mode state until power is removed. i.e. there is no need to repeat step 1 when accessing function unless power has been removed.

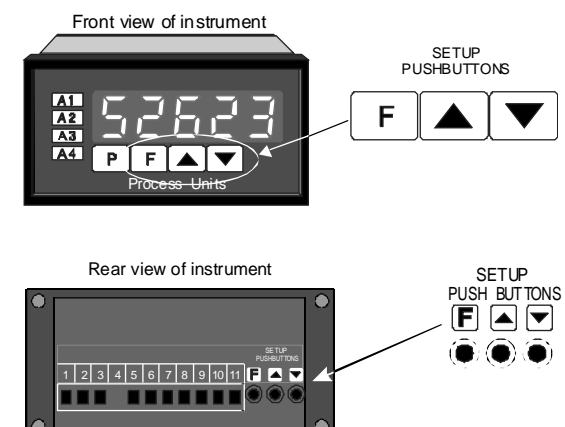

# Entering Func Mode

No special power up procedure is required to enter **FURE** mode.

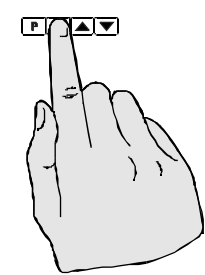

1. When the "wake up" messages have finished and the display has settled down to its normal reading press, then release the button.

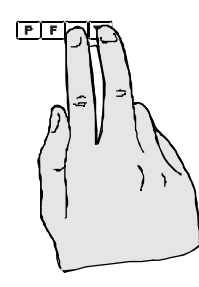

2. Within 2 seconds of releasing the 🖬 button press, the release the 🛋 and buttons together. The display will now indicate Func followed by the first function.

| Function      | Description                                                                                                    |
|---------------|----------------------------------------------------------------------------------------------------|
| C.SEŁ         | Analog control setpoint - seen only when the analog retransmission option is fitted and <b>FEC ctrl</b> is set to on. Refer to the separate "PM4 DIN Rail Meter Optional Output Addendum" booklet supplied when this option is fitted.                                                                                                    |
| Rx5P          | Alarm relay setpoint - displays and sets the alarm relay PI control setpoint. This function is only seen when the alarm operating mode is set to pulse width or frequency PI control operation. Refer to the "Setting up the relay PI controller" chapter if this mode is used.                                                                                                    |
| fixLo         | Alarm low setpoint - displays and sets the low setpoint value for the designated alarm relay. The low alarm setpoint may be disabled by pressing the $\square$ and $\square$ pushbuttons simultaneously. When the alarm is disabled the display will indicate $\square F F$ . Use $\square$ or $\square$ to adjust the setpoint value if required. The alarm will activate when the displayed value is lower than the $\exists x \lfloor o$ setpoint value. Each relay may be configured with both a low and high setpoint if required, if so the relay will be activated when the display reading moves outside the band set between low and high setpoints. |
|               | simply by pressing the 🖬 button at the front or rear of the instrument. The first setpoint will then appear and changes may be made to this setpoint via the 🗖 or 🔽 buttons. Press the 🖬 button to accept any changes or to move on to the next setpoint.                                                                                                    |
|               | The instrument must be set in the manner described below to enable the easy access facility (if required):                                                                                                    |
|               | <ol> <li>The <i>F.I PP</i> function must be set to <i>SP.RC</i> or the <i>RCCS</i> function must be set to <i>ERSY</i>.</li> <li>At least one alarm must have a setpoint, nothing will happen if all the alarm setpoints are set to <i>DFF</i>.</li> </ol>                                                                                                    |
|               | 3. The <b>5P.RC</b> function must be set to allow access to the relays required e.g. if set to <b>R 1</b> - <b>2</b> then the easy access will work only with alarm relays 1 and 2 even if more relays are fitted.                                                                                                    |
|               | <b>4.</b> The instrument must be in normal measure mode i.e. if the instrument is powered up so that it is in <b>CRL</b> mode then the easy access will not function. If in doubt then remove power from the instrument, wait for a few seconds then apply power again.                                                                                                    |
|               | 5. If the easy access facility is used then the only way to view or alter any other function settings is to power up via <b>CRL</b> mode i.e. no entry to <b>FUNC</b> mode unless the instrument is powered up in <b>CRL</b> mode.                                                                                                    |
| Ях <b>н</b> , | Alarm high setpoint - displays and sets the high setpoint value for the designated alarm relay. The high alarm setpoint may be disabled by pressing the $\square$ and $\square$ pushbuttons simultaneously. When the alarm is disabled the display will indicate $DFF$ . Use $\square$ or $\square$ to adjust the setpoint value if required. The alarm will activate when the displayed value is higher than the $\Re_XH_V$ setpoint value. Each relay may be configured with both a low and high setpoint if required, if so the relay will be activated when the display reading moves outside the band set between low and high setpoints.                |
|               | setpoint value will activate.                                                                                                    |

| Function         | Description                                                                                                    |
|------------------|----------------------------------------------------------------------------------------------------|
| Яхну             | Alarm hysteresis [deadband]) - displays and sets the alarm hysteresis limit and is common<br>for both high and low setpoint values. The hysteresis value may be used to prevent too<br>frequent operation of the setpoint relay when the measured value stays close to the<br>setpoint. Without a hysteresis setting ( <b>R</b> x <b>HY</b> set to zero) the alarm will activate when the<br>display value goes above the alarm setpoint (for high alarm) and will reset when the<br>display value falls below the setpoint, this can result in repeated on/off switching of the<br>relay at around the setpoint value. The hysteresis setting operates as follows: |
|                  | value minus the hysteresis value to reset the alarm.<br>e.g. if <b>R</b> 1H, is set to <b>SD.D</b> and <b>R</b> 1HY is set to <b>3.D</b> then the setpoint output relay will activate once the display value goes above <b>SD.D</b> and will reset when the display value goes below <b>Y 7.D</b> (50.0 minus 3.0).                                                                                                    |
|                  | In the low alarm mode, once the alarm is activated the input must rise above the setpoint value plus the hysteresis value to reset the alarm.<br>e.g. if <b># ILo</b> is set to <b>20.0</b> and <b># IHU</b> is set to <b>10.0</b> then the alarm output relay will activate when the display value falls below <b>20.0</b> and will reset when the display value goes above <b>30.0</b> (20.0 plus 10.0).                                                                                                    |
|                  | The hysteresis units are expressed in displayed engineering units.                                                                                                    |
| AXFF             | Alarm trip time - displays and sets the alarm trip time and is common for both alarm high<br>and low setpoint values. The trip time is the delay time before the alarm relay will activate,<br>or trip, when an alarm condition is present. The alarm condition must be present<br>continuously for the trip time period before the alarm will trip. This function is useful for<br>preventing an alarm trip due to short non critical deviations from setpoint. The trip time is<br>selectable over <b>D.D</b> to <b>999.9</b> seconds.                                                                                                    |
| Axrt             | Alarm reset time - displays and sets the alarm relay reset time. With the alarm condition is removed the alarm relay will stay in its alarm condition for the time selected as the reset time. The reset time is selectable over <b>D.D</b> to <b>999.9</b> seconds.                                                                                                    |
| Axn.oor<br>Axn.c | Alarm x normally open or normally closed - displays and sets the setpoint alarm relay action to normally open (de-energised) or normally closed (energised), when no alarm condition is present. A normally closed alarm is often used to provide a power failure alarm indication.                                                                                                    |
| Axltch           | Alarm x latching operation. If set to $DFF$ the alarm relays will not latch i.e. they will automatically reset when the display moves out of alarm condition. If set to <b>an</b> the relay will latch and will not reset until either the remote input or <b>b</b> button is used to clear the latch condition or if power is removed. The <b>f</b> . <b>i DP</b> or <b>P</b> . <b>b u b</b> the set to <b>R</b> . <b>c i r</b> to clear the latch setting, see the <b>f</b> . <b>i DP</b> function <b>R</b> . <b>c i r</b> function for a more detailed description of the operation of this function.                                                            |
|                  | If the 5 digit display with alarm annunciator LED's is used the alarm annunciators operates in the following manner:                                                                                                    |
|                  | Light off - display not in alarm condition.                                                                                                    |
|                  | Light flashing with "on" time longer than "off" time - display in alarm condition, relay latched and latch not cleared.                                                                                                    |
|                  | Light flashing with "off" time longer than "on" time - display not in alarm condition, relay latched and latch not cleared.                                                                                                    |
|                  | Light solidly on - display in alarm condition and latch cleared i.e. relay will now reset automatically when the display value moves out of the alarm condition.                                                                                                    |

| Function                                                                          | Description                                                                                                    |                                                                                                    |                                                                                                    |                                                                                                    |
|-----------------------------------------------------------------------------------|----------------------------------------------------------------------------------------------------|----------------------------------------------------------------------------------------------------|----------------------------------------------------------------------------------------------------|----------------------------------------------------------------------------------------------------|
| <b>Ax.5</b> <i>P</i> .<br><b>A</b> x. <b>E</b> 1 .<br><b>A</b> x. <b>E</b> 2 etc. | Relay operation independent setpoint or trailing setpoint - each alarm may be programmed to operate with an independent setpoint setting or may be linked (or trailing to operate at a fixed difference to another relay setpoint. The operation is as follows: Alarm 1 ( <b>R</b> :) is always independent. Alarm 2 ( <b>R</b> 2) may be independent or may be linked to Alarm 1. Alarm 3 ( <b>R</b> 3) may be independent or may be linked to Alarm 1. Alarm 3 ( <b>R</b> 3) may be independent or may be linked to Alarm 1. Alarm 3 ( <b>R</b> 3) may be independent or may be linked to Alarm 1. Alarm 3. The operation of each alarm is selectable within the Function Setup Mode by selecting, for example, (Alarm 4) <b>R</b> 4.5 <b>P</b> = Alarm 4 normal setpoint or <b>R</b> 4.5 <b>I</b> = Alarm 4 trailing Alarm 3. For trailing set points the setpoint value is entered as the difference from the setpoint being trailed. If the trailing setpoint is to operate ahead of the prime setpoint then the value is entered as a negative number. Fo example, with Alarm 2 set to trail alarm 1, if <b>R</b> 1 <b>H</b> , is set to 1000 and <b>R</b> 2 <b>H</b> , is set to 50 then Alarm 1 will activate at 1000 and alarm 2 will activate at 1050 (i.e. 1000 + 50). If Alarm 2 had been set at -50 then alarm 2 would activate at 950 (i.e. 1000 - 50). See the trailing alarm table which follows. |                                                                                                    |                                                                                                    |                                                                                                    |
|                                                                                   |                                                                                                    | Trailing Ala                                                                                                    | arm Table                                                                                                    |                                                                                                    |
|                                                                                   |                                                                                                    | R2                                                                                                    | R3                                                                                                    | RY                                                                                                    |
|                                                                                   | R (                                                                                                    | A5'F 1                                                                                                    | A3.F 1                                                                                                    | R4.E 1                                                                                                    |
|                                                                                   | 82                                                                                                    |                                                                                                    | R3.E2                                                                                                    | R4.22                                                                                                    |
|                                                                                   | R3                                                                                                    |                                                                                                    |                                                                                                    | 84.53                                                                                                    |
| Ax OPEr                                                                           | Alarm relay operating mode - this function allows selection of standard alarm on/off setpoint operation ( <b>R</b> x. <b>R</b> L) using the alarm functions described in this chapter or PI control operation ( <b>R</b> x <b>LP</b> or <b>R</b> x <b>Fr</b> ). Refer to the "Setting up the relay PI controller" appendix for details of the PI control operations and functions.                                                                                                    |                                                                                                    |                                                                                                    |                                                                                                    |
| br 9t                                                                             | Display brightness - displays and sets the digital display brightness. The display brightness is selectable from <i>i</i> to <i>i</i> <b>5</b> , where <i>i</i> = lowest intensity and <i>i</i> <b>5</b> = highest intensity. This function is useful for improving the display readability in dark areas or to reduce power consumption.                                                                                                    |                                                                                                    |                                                                                                    |                                                                                                    |
| aull                                                                              | Remote display brightness - displays and sets the level for remote input brightness switching, see $\Gamma$ . $IP$ function. When the remote input is set to <b>dulle</b> the remote input can be used to switch between the display brightness level set by the <b>b</b> - <b>9</b> function and the display brightness set by the <b>dulle</b> function. The display brightness is selectable from <b>0</b> to <b>15</b> , where <b>0</b> = lowest intensity and <b>15</b> = highest intensity. This function is useful in reducing glare when the display needs to be viewed in both light and dark ambient light levels.                                                                                                    |                                                                                                    |                                                                                                    |                                                                                                    |
| rEC.                                                                              | Analog output low value - seen only when analog output option fitted. Refer to the separate "PM4 Panel Meter Optional Output Addendum" booklet supplied when this option is fitted. Displays and sets the analog retransmission (4-20mA, 0-1V or 0-10V, link selectable) output low value (4mA or 0V) in displayed engineering units. e.g. if it is required to retransmit 4mA when the display indicates <b>2</b> then select <b>2</b> in this function via the <b>a</b> or <b>b</b> button.                                                                                                    |                                                                                                    |                                                                                                    |                                                                                                    |
| rEC <sup>-</sup>                                                                  | Analog output high v<br>separate "PM4 Pane<br>option is fitted. Display<br>selectable) output high<br>required to retransmir<br>function via the                                                                                                    | alue - seen only when<br>I Meter Optional Out<br>ys and sets the analog<br>h value (20mA, 1V or<br>t 20mA when the dis<br>button. | en analog output opt<br>put Addendum" bool<br>g retransmission (4-20<br>10V) in displayed eng<br>play indicates <b>500</b> 1 | ion fitted. Refer to the<br>klet supplied when this<br>DmA, 0-1V or 0-10V, link<br>ineering units. e.g. if it is<br>then select <b>500</b> in this |
| rEC_Ch2                                                                           | Analog output 2 low v<br>above for a descriptio                                                                                                    | alue - seen only wher<br>n.                                                                                                    | n dual analog output o                                                                                                    | option fitted. See <b>FEC</b> _                                                                                                    |
| rE["[h2                                                                           | Analog output 2 high above for a descriptio                                                                                                    | value - seen only whe<br>n.                                                                                                    | n dual analog output                                                                                                    | option fitted. See <b>FEC</b> -                                                                                                    |
| The functions which follow are accessible via CRL mode only.                      |                                                                                                    |                                                                                                    |                                                                                                    |                                                                                                    |

| Function | Description                                                                                                    |
|----------|----------------------------------------------------------------------------------------------------|
| 68r_     | Bar graph display low value - seen only in bargraph display instruments. Displays and sets the bar graph low value i.e. the value on the 7 segment display at which the bargraph will start to rise. This may be independently set anywhere within the display range of the instrument.                                                                                                    |
|          | <b>Note:</b> The <b>bR</b> , and <b>bR</b> , settings are referenced from the 7 segment display readings,<br>not the bargraph scale values. The bargraph scale may scaled differently to the 7 segment<br>display, as shown on the right where bargraph scale is 0 to 100 yet the display is showing<br><b>475.3</b> . In this example the bargraph scale may be indicating a percentage whilst the 7<br>segment display is indicating actual temperature.                                                                                                    |
| ЪЯг⁻     | Bargraph display high value - seen only in bargraph display instruments.<br>Displays and sets the bar graph high value i.e. the value on the 7 segment display at which<br>the bargraph will reach its maximum indication (all LED's illuminated). May be<br>independently set anywhere within the display range of the instrument.                                                                                                    |
| 68r EYPE | Bar graph display operation mode - seen only in bargraph display instruments.<br>Allows selection of bargraph operation mode choices are:<br><b>b</b> $R$ - conventional solid bargraph display i.e. all LED's illuminated when at full<br>scale. When scaling the display use the <b>b</b> $R$ - and <b>b</b> $R$ - <sup>T</sup> functions e.g. <b>b</b> $R$ - = <b>D</b><br>and <b>b</b> $R$ - <sup>T</sup> = 10D will give a bargraph with no segments lit at a 7 segment display<br>reading of <b>D</b> and all segments lit with a 7 segment display reading of 10D.<br><b>5</b> . <i>d</i> o <b>L</b> - single dot display. A single segment will be lit to indicate the input<br>readings position on the scale. When scaling the display use the <b>b</b> $R$ - and<br><b>b</b> $R$ - <sup>T</sup> functions e.g. <b>b</b> $R$ - = <b>D</b> and <b>b</b> $R$ - <sup>T</sup> = 10D will give a bargraph with the<br>bottom segment lit at a 7 segment display reading of <b>D</b> and the top segment lit<br>with a 7 segment display reading of 10D.<br>Note: this could also be set up as a centre zero single dot display by entering a<br>negative value and positive value. e.g. <b>b</b> $R$ - = -10D. <b>b</b> $R$ - <sup>T</sup> = 10D.<br><b>d</b> . <i>d</i> o <b>L</b> - double dot display. Two segments will be lit to indicate the input reading<br>position on the scale. The reading should be taken from the middle of the two<br>segments. When scaling the display use the <b>b</b> $R$ - and <b>b</b> $R$ - <sup>T</sup> functions e.g.<br><b>b</b> $R$ - = <b>D</b> and <b>b</b> $R$ - <sup>T</sup> = 10D will give a bargraph with the bottom two segments lit<br>at a 7 segment display reading of <b>D</b> and the top two segments lit with a 7 segment<br>display reading of 10D.<br>Note: this could also be set up as a centre zero single dot display by entering a<br>negative value and positive value. e.g. <b>b</b> $R$ - = - 10D. <b>b</b> $R$ - <sup>T</sup> = 10D.<br><b>C</b> . <b>b</b> $R$ - centre bar display. The display will be a solid bargraph but will have its<br>zero point in the middle of the display. If the seven segment display value is<br>positive the bargraph will rise. If the seven segment display value is negative then<br>the bargraph will fall. When scaling the display use the <b>b</b> $R$ - and <b>b</b> $R$ - <sup>T</sup> functions<br>e.g. <b>b</b> $R$ - = <b>D</b> and <b>b</b> $R$ - <sup>T</sup> = 1 |
| drnd     | Display rounding - displays and sets the display rounding value. This value may be set to 0 - 5000 displayed units. Display rounding is useful for reducing the instrument resolution without loss of accuracy, in applications where it is undesirable to display to a fine tolerance. (example if set to 10 the instrument will display in multiples of 10).                                                                                                    |
| dCPE     | Decimal point selection - displays and sets the decimal point. By pressing the sor pushbuttons the decimal point position may be set. The display will indicate as follows:<br>(no decimal point), <b>2.</b> (1 decimal place) or <b>2.22</b> (2 decimal places).                                                                                                    |
| FLEr     | Digital filter - displays and sets the digital filter value. Digital filtering is used for reducing susceptibility to short term interference. The digital filter range is selectable from $\Box$ to $B$ , where $\Box$ = none and $B$ = most filtering. A typical value for the digital filter would be $\exists$ .                                                                                                    |

| Function    | Description                                                                                                    |  |
|-------------|----------------------------------------------------------------------------------------------------|--|
| CAL OF SE   | Calibration offset - used to place an offset on the display reading. Enter the positive or negative value to be used for offset at this function using the $\square$ or $\square$ pushbutton. For example if the value <b>15</b> is entered at this function the the temperature reading will be 15 degrees higher than the calibrated value across the whole temperature range e.g a reading of $\square$ degrees will now be displayed as <b>15</b> degrees and a previous reading of <b>10</b> degrees will now be displayed as <b>15</b> degrees. The calibration offset can be used with any input type. The offset value entered does not affect the calibration procedure (i.e. during calibration the offset is not added or subtracted from the temperature viewed) but the offset value will be added or subtracted from the calibrated values once calibration is complete.                                                                                                    |  |
|             | Input type - the input type is selected at this function. The input types available are:<br><b>100</b> - 100Ω RTD (Pt100) temperature sensor<br><b>1000</b> - 1000Ω RTD (Pt1000) temperature sensor<br><b>1000</b> - 1000Ω RTD (Pt1000) temperature sensor<br><b>1000</b> - 1000Ω RTD (Pt1000) temperature sensor<br><b>1000</b> - 1000Ω RTD (Pt1000) temperature sensor<br><b>1000</b> - 1000Ω RTD (Pt1000) temperature sensor<br><b>1000</b> - 1000Ω RTD (Pt100) temperature sensor<br><b>1000</b> - 1000Ω RTD (Pt100) temperature sensor<br><b>1000</b> - 1000Ω RTD (Pt100) temperature sensor<br><b>1000</b> - 1000Ω RTD (Pt100) temperature sensor<br><b>1000</b> - 1000Ω RTD (Pt100) temperature sensor<br><b>1000</b> - type B thermocouple<br><b>1000</b> - type K thermocouple<br><b>1000</b> - type K type K type K typ |  |
| dE9<br>Eype | Display units °C or °F or absolute - displays and sets the display temperature units. Select                                                                                                    |  |
| d9.0P       | Digital output operating mode - seen only with digital output option. Refer to the separate<br>"PM4 Panel Meter Optional Output Addendum" booklet supplied when this option is fitted.<br>Select from <b>b</b> , <b>n</b> 2 - signed binary output, <b>b</b> , <b>n</b> - unsigned binary output, <b>b</b> . <b>5</b> <i>C</i> <b>L</b> - scaled binary output, <b>b</b> <i>c</i> <b>d</b> - BCD output.                                                                                                    |  |
| 49.0P       | Output polarity - seen only with digital output option. Refer to the separate "PM4 Panel Meter Optional Output Addendum" booklet supplied when this option is fitted. Select either <b>B</b> : <b>a</b> - active low output or <b>B</b> : <b>b</b> - active high output.                                                                                                    |  |
| bcd<br>Strt | BCD - start display position - seen only with digital output option. Refer to the separate<br>"PM4 Panel Meter Optional Output Addendum" booklet supplied when this option is fitted.<br>This function affects BCD mode only and determines the number of digits to skip when<br>outputting from the display. Select from 0 to number of display digits minus 4. e.g. for a 6<br>digit display you may select 0 to 2, if 2 is selected then the four left most digits will be<br>output.                                                                                                    |  |
| d, 9_       | Scaled digital output low reading - seen only with digital output option. Refer to the separate "PM4 Panel Meter Optional Output Addendum" booklet supplied when this option is fitted.<br>Accepts any valid display value. Determines the low scaling point for the <b>b.SCL</b> mode and has no effect on other modes.                                                                                                    |  |

| · · · · · · · · · · · · · · · · · · · |                                                                                                    |
|---------------------------------------|----------------------------------------------------------------------------------------------------|
| Function                              | Description                                                                                                    |
| d, 9 <sup>-</sup>                     | Scaled digital output high reading - seen only with digital output option. Refer to the separate "PM4 Panel Meter Optional Output Addendum" booklet supplied when this option is fitted.                                                                                                    |
|                                       | Accepts any valid display value. Determines the high scaling point for the <b>b.5</b> <i>CL</i> mode<br>and has no effect on other modes. For example if <b>d</b> , <b>9</b> <sub>-</sub> is set to <b>D</b> and <b>d</b> , <b>9</b> <sup>-</sup> is set to<br><b>55535</b> ( $2^{16}$ ) then the retransmission will not be scaled i.e. a display of <b>2</b> will cause a<br>retransmission of 2. If <b>d</b> , <b>9</b> <sup>-</sup> is now changed to <b>32767</b> ( $2^{15}$ ) then a display of <b>2</b> will cause<br>a retransmission of 4.                                                                                                 |
| di SP<br>uni E                        | Display unit - allows selection of <b>DDDE</b> (no units appear on the display), <b>C</b> (e.g. <b>2 1.DC</b> display) or <b>F</b> (e.g. <b>53F</b> display), <b>C</b> (e.g. <b>23.4C</b> ), <b>C</b> e.g. ( <b>59.7C</b> ) or <b>F</b> (e.g. <b>125.2F</b> ).                                                                                                    |
| FEC<br>etri                           | Analog output mode - seen only when analog output option is fitted. Refer to the separate<br>"PM4 Panel Meter Optional Output Addendum" booklet supplied when this option is fitted.                                                                                                    |
|                                       | This function allows selection of <b>an</b> or <b>DFF</b> for PI control output. If set to <b>DFF</b> the analog output operates as a retransmission output and uses the functions described in this chapter. If set to <b>an</b> the analog output operates as a PI control output. When the dual analog output option is fitted only the first analog output is configurable for PI control.                                                                                                    |
| CAL<br>JE9                            | Temperature calibration - temperature calibration for RTD or thermocouple input - see "Calibration" chapter.                                                                                                    |
| EAL 1.<br>EAL2 etc.                   | mV or 4-20mA live input calibration - calibration method for mV or 4-20mA input - see "Calibration" chapter.                                                                                                    |
| USEr En4&<br>USEr EN20                | 4-20mA scaling - 4-20mA scaling method without live inputs - see "Calibration" chapter.                                                                                                    |
| UCRL                                  | Uncalibration - used to set the instrument back to the factory calibration values. This function is only used when calibration problems exist and the calibration memory needs to be cleared, other settings are not affected. To uncalibrate press the A and S buttons simultaneously, the display will show CRL CLr to indicate that the uncalibration is complete.                                                                                                    |
| Р.ьы                                  | <b>D</b> button function - applicable only in models with front panel <b>D</b> buttons. The <b>D</b> button may be set to operate some of the remote input functions, see $\Gamma$ . $IP$ below for a description of these functions. The <b>D</b> button is located at the front of 5 or 6 digit LED models. If both the remote input and <b>D</b> button function are operated simultaneously the <b>D</b> button will override the remote input. The functions below are as described in the $\Gamma$ . $IP$ function above with the exception of the <b>P</b> . <b>SEL</b> function.<br>Functions available are: $IDDE, H, Lo, H, Lo or R.c. r$ |

| Function | Description                                                                                                    |  |  |
|----------|----------------------------------------------------------------------------------------------------|--|--|
| Г.І ПР   | Remote input function - pins 7 and 8 at the rear of the instrument are the remote input pins.<br>When these pins are short circuited, via a pushbutton or keyswitch the instrument will<br>perform the selected remote input function. A message will flash to indicate which function<br>has been selected when the remote input pins are short circuited. The remote input<br>functions are as follows:                                                                                                    |  |  |
|          | <b>DDRE</b> - no remote function required.                                                                                                    |  |  |
|          | <b>P.HLd</b> - peak hold. The display will show the peak value only whilst the remote input pins are short circuited.                                                                                                    |  |  |
|          | <b>d.HLd</b> - display hold. The display value will be held whilst the remote input pins are short circuited.                                                                                                    |  |  |
|          | H peak memory. The peak value stored in memory will be displayed if the remote input pins are short circuited, if the short circuit is momentary then the display will return to normal measurement after 20 seconds. If the short circuit is held for 1 to 2 seconds or the power is removed from the instrument then the memory will be reset.                                                                                                    |  |  |
|          | Lo - valley memory. The minimum value stored in memory will be displayed.<br>Otherwise operates in the same manner as the H, function.                                                                                                    |  |  |
|          | <ul> <li>H. Lo - toggle between H. and Lo displays. This function allows the remote input to be used to toggle between peak and valley memory displays. The first operation of the remote input will cause the peak memory value to be displayed, the next operation will give a valley memory display. PH. or PLo will flash before each display to give an indication of display type.</li> </ul>                                                                                                    |  |  |
|          | <b>5P.R</b> - setpoint access only. This blocks access to any functions except the alarm setpoint functions unless the remote input pins are short circuited or entry is made via <b>CRL</b> mode.                                                                                                    |  |  |
|          | <b>no.Rc</b> - no access. This blocks access to all functions unless the remote input pins are short circuited or entry is made via <b>CRL</b> mode.                                                                                                    |  |  |
|          | <b>CRL.5</b> - calibration select. Two sets of certain setup values can be entered in,<br>one set with the remote input open circuit and another set with the remote input<br>short circuit to ground. The remote input can then be used to switch between one<br>set and the other. This feature provides a simple switch change-over to allow<br>toggling between displays with different function settings for degree type display<br>°C or °F ( <i>dE9±9PE</i> ), decimal point place ( <i>dCPt</i> ), display rounding ( <i>dr nd</i> ) or<br>display units ( <i>di 5P</i> ) the calibration scaling can also be switched i.e. different<br><i>CRL dE9</i> scale settings can be used. Note: other functions such as the alarm and<br>retransmission settings cannot be changed between the two selections but will<br>function for whichever selection is displayed at the time. |  |  |
|          | <b>dull</b> - display brightness control. The remote input can be used to change the display brightness. When this mode is selected the display brightness can be switched, via the remote input, between the brightness level set at the <b>br 9</b> function and the brightness level set at the <b>dull</b> function.                                                                                                    |  |  |
|          | <b>R.c:</b> $r$ - clear latching alarm. This selection is used as the remote input to clear latched alarm relays. If an alarm relay has been set to latch at the <b>Rx Ltch</b> function then either the <b>F.</b> : <b>NP</b> or <b>P.but</b> function must be set to <b>R.c:</b> $r$ to clear the latching function. The remote input or <b>P</b> button must be activated for approx. 3 seconds to clear the alarm. If a latched relay is in alarm condition and latched and the <b>R.c:</b> $r$ function is used the relay will reset when the display value moves outside the alarm condition i.e. the relay will not reset immediately if its display is still showing an alarm condition. If more than one relay is latched then the <b>R.c:</b> $r$ function will clear all relays. Latched relays will also be cleared if power is removed from the display.                  |  |  |

| Function          | Description                                                                                                    |
|-------------------|----------------------------------------------------------------------------------------------------|
| ACCS              | Access mode - the access mode function <b>REES</b> has four possible settings namely <b>DFF</b> ,<br><b>ERSY</b> . <b>NONE</b> and <b>RLL</b> . If set to <b>DFF</b> the mode function has no effect on alarm relay<br>operation. If set to <b>ERSY</b> the easy alarm access mode will be activated, see details prior to<br>the <b>RxLo</b> function described earlier in this chapter. If set to <b>NONE</b> there will be no access<br>to any functions via <b>FUNE</b> mode, entry via <b>CRL</b> mode must be made to gain access to<br>alarm and calibration functions. If set to <b>RLL</b> then access to all functions, including<br>calibration functions, can be gained via <b>FUNE</b> mode. |
| SPRC              | Setpoint access - seen only if more than 1 relay fitted.<br>Sets the access to the alarm relay set points. The following choices are available:                                                                                                    |
|                   | <b>R</b> <i>t</i> - Allows setpoint access to alarm 1 only.                                                                                                    |
|                   | R:-2 - Allows access to alarms 1 and 2 only.                                                                                                    |
|                   | <b>R 1-3</b> allows access to alarms 1,2 and 3 etc. up to the maximum number of relays fitted.                                                                                                    |
|                   | The remote input function ( $\Gamma$ .: $\Pi P$ ) must be set to $SP.RE$ for this function to operate. Note:<br>Only the setpoints which have been given a value will be accessible e.g. if $R$ ( $H$ , is set to $\Pi FF$ then there will be no access to the $R$ ( $H$ , function when $SPRE$ is used.                                                                                                    |
| <b>R 1.82</b> etc | Alarm relay operation mode for relays 1, 2 etc the following choices are available for alarm operation mode:                                                                                                    |
|                   | L. LE - live input mode. The alarm relay operation will always follow the electrical input at that time irrespective of the 7 segment display value. e.g. assume the remote input is set to <b>PHLd</b> and <b>R IL</b> is set to <b>IDD</b> . The display may be indicating a peak reading of <b>SDD</b> but if the electrical input changes to correspond with a normal display value of 100 or less then the alarm will operate. This will be the normal setting used unless one of the special modes which follow is required.                                                                                                    |
|                   | <b>P.HLd</b> - peak hold mode. If the peak hold mode is used and the remote input is set to peak hold then once the peak display goes above any alarm high setpoint the alarm relay will activate and will not de-activate until the peak hold is released and the display value falls below the setpoint value.                                                                                                    |
|                   | <b>d</b> . <b>HLd</b> - display hold mode. If the display hold mode is used and the remote input is set to display hold then the alarm relay will be held in its present state (activated or de-activated) until the display hold is released and the display is free to change.                                                                                                    |
|                   | H peak (max.) memory mode. If the peak memory mode is used and the remote input is set to peak memory then the alarm will be activated if the peak memory value is above the high setpoint value. The alarm will not de-activate until the memory is reset.                                                                                                    |
|                   | Lo - valley (min.) memory mode. If the valley memory mode is used and the remote input is set to valley memory then the alarm relay will be activated if the valley memory value is below the low setpoint value. The alarm will not de-activate until the memory is reset.                                                                                                    |
|                   | <b>d: SP</b> - display mode. If the display mode is used then the alarms will operate purely on the display value at the time i.e. if the display is showing above high setpoint or below the low setpoint value then the alarm relay will activate. For example if the remote input were set to peak memory and <b>R</b> : were set to live display mode then, unless the display is actually showing the peak memory value (i.e. the remote input has just been activated), the alarm relay is free to operate from the changing display value i.e. the memory does not have to be reset to clear an alarm condition.                                                                                   |

| Function                      | Description                                                                                                    |
|-------------------------------|----------------------------------------------------------------------------------------------------|
| ьяг                           | <ul> <li>Bargraph operation mode - applicable only to bargraph displays. The following choices are available for bargraph operation mode:</li> <li>L. LE - live input mode. The bargraph will respond to the electrical input only and will not necessarily follow the 7 segment display value. For example if the remote input is set for peak hold operation then when the remote input is closed the 7 segment display will only show the peak value but the bargraph will be free to move up and down to follow the electrical input. This will be the normal setting used unless one of the special modes which follow is required.</li> </ul>                                                                                                    |
|                               | <b>P.HLd</b> - peak hold mode. The bargraph (and 7 segment display) will indicate the peak value only whilst the peak value function is operated via a contact closure on the remote input i.e. the bargraph & 7 segment display can rise but not fall whilst the remote input switch is closed. When the remote input switch is opened the bargraph value will remain fixed i.e. it will not rise or fall, although the 7 segment display value will be free to alter. This peak bargraph reading can be cleared by closing the remote input switch for another operation or by removing power from the instrument. Note: In this mode the bargraph will show a zero reading until the remote input is operated for the first time after switch on. <b>d.HLd</b> - display hold mode. The bargraph (and 7 segment display) value will be held whilst the remote input display hold switch is closed. When the switch is opened the bargraph value will be free to alter another operation or by removing power from the instrument. Note: In this mode the bargraph value will remain fixed at the held value although the 7 segment display value will be free to alter. The held bargraph reading can be cleared by closing the remote input switch for another operation or by removing power from the instrument. Note: In this mode the bargraph value will be free to alter. The held bargraph reading can be cleared by closing the remote input switch for another operation or by removing power from the instrument. Note: In this mode the bargraph will show a zero reading until the remote input is operated for the first time after switch for another operation or by removing power from the instrument. Note: In this mode the bargraph will show a zero reading until the remote input is operated for the first time after switch on. |
|                               | H peak (max.) memory mode. With the peak remote input switch open the bargraph will indicate the peak value in memory i.e. the bargraph can rise but not fall. The bargraph can be reset by clearing the memory. The memory may be cleared either by closing the remote input switch for approximately 2 seconds or by removing power.                                                                                                    |
|                               | will indicate the valley (min.) memory mode. With the valley remote input switch open the bargraph will indicate the valley (min.) value in memory i.e. the bargraph can fall but not rise. The bargraph can be reset by clearing the memory. The memory may be cleared either by closing the remote input switch for approximately 2 seconds or by removing power.                                                                                                    |
|                               | <b>d: SP</b> - display mode. The bargraph display will follow whatever value is on the 7 segment display. For example if the remote input set to display hold then the bargraph will also be held whilst the 7 segment display value is held.                                                                                                    |
| FEC .FEC2<br>and <b>d.90P</b> | <b>FEC</b> . <b>FEC 2</b> (Analog retransmission operation mode) and <b>d.90P</b> (digital output retransmission). Refer to the separate "PM4 Panel Meter Optional Output Addendum" booklet supplied when this option is fitted. The following commands only apply if the option is fitted to the instrument. <b>FEC2</b> is seen only when dual analog output is fitted. The following choices are available for analog or digital retransmission operation mode:<br><b>L. LE</b> - live input mode. The retransmission will follow the electrical input and will not necessarily follow the 7 segment or bargraph display. For example if the remote input is set for peak hold operation then when the remote input is closed the 7 segment display will only show the peak value but the retransmission will be free to change to follow the electrical input. This will be the normal setting used unless one of the special modes which follow is required.                                                                                                    |
|                               | <b>P.RLG</b> - peak hold mode. The 7 segment display and retransmission value will indicate the peak value only whilst the peak value function is operated via a contact closure on the remote input i.e. the 7 segment display and retransmission can rise but not fall whilst the remote input switch is closed. When the remote input switch is opened the retransmission value will remain fixed i.e. it will not rise or fall, although the 7 segment display value will be free to alter. This peak retransmission output can be cleared by closing the remote input switch for another operation or by removing power from the instrument. Note: In this mode the retransmission will show a zero reading until the remote input is operated for the first time after switch on.                                                                                                    |
|                               | <b>H</b> , - peak (max.) memory mode. With the peak remote input switch open the retransmission will indicate the peak value in memory i.e. the retransmission output can rise but not fall. The retransmission output can be reset by clearing the memory. The memory may be cleared either by closing the remote input switch for approximately 2 seconds or by removing power to the instrument.                                                                                                    |

| Function                      | Description                                                                                                    |
|-------------------------------|----------------------------------------------------------------------------------------------------|
| FEC and<br>d.90P<br>continued | <ul> <li>Lo - valley (min.) memory mode. With the valley remote input switch open the retransmission will indicate the valley (min.) value in memory i.e. the retransmission output can fall but not rise. The retransmission output can be reset by clearing the memory. The memory may be cleared either by closing the remote input switch for approximately 2 seconds or by removing power to the instrument.</li> <li>d: 5P - display mode. The retransmission output will follow whatever value is on the 7 segment display at the time.</li> </ul>                                                                                                    |
| 6Rud                          | Set baud rate - Select from <b>300</b> . <b>600</b> . <b>1200</b> . <b>2400</b> . <b>4800</b> . <b>9600</b> . <b>19.2</b> or <b>38.4</b> . Refer to the separate "PM4 Panel Meter Optional Output Addendum" booklet supplied when this option is fitted.                                                                                                    |
| Prey                          | Set parity - select parity check to either <b>DDDE</b> , <b>EUED</b> or <b>odd</b>                                                                                                    |
| 0.Put                         | Set RS232/485 interface mode - Select <i>d</i> , <i>SP</i> , <i>Cont</i> . <i>POLL</i> or <i>R.bu5</i><br>Refer to the separate "PM4 Panel Meter Optional Output Addendum" booklet supplied<br>when this option is fitted. Allows user to select the RS232/485 interface operation as<br>follows:-<br><i>d</i> , <i>SP</i> Sends image data from the display without conversion to ASCII.<br><i>Cont</i> Sends ASCII form of display data every time display is updated.<br><i>POLL</i> Controlled by computer or PLC as host. Host sends ASCII command via<br>RS232/485 and instrument responds as required.<br><i>R.bu5</i> is used when communicating with the optional Windows compatible download<br>software.<br><i>A.bu5</i> - Modbus RTU functions 1 & 3 |
| Rddr                          | Set unit address (0 to 31) for polled ( <b>POLL</b> or <b>Ā.b.5</b> ) mode - allows several units to operate on the same RS485 interface reporting on different areas etc. The host computer or PLC may poll each unit in turn supplying the appropriate address. Refer to the separate "PM4 Panel Meter Optional Output Addendum" booklet supplied when this option is fitted. The unit address ranges from 0 to 31 (DEC) but is offset by 32 (DEC) to avoid clashing with ASCII special function characters (such as <stx> and <cr>). Therefore 32 (DEC) or 20 (HEX) is address 0, 42 (DEC) or 2A (HEX) addresses unit 10. <b>Note:</b> Address 0 cannot be used with Modbus protocol.</cr></stx>                                                              |

#### Returning to normal measure mode

When the calibration has been completed it is advisable to return the instrument to the normal mode (where calibration functions cannot be tampered with). To return to normal mode, turn off power to the instrument, wait a few seconds and then restore power.

#### 4.1 Error Messages

"---" - This display indicates that the input signal is higher than expected for the selected input range or for RTD inputs that the input is open circuit e.g. broken sensor wire. The "---" display will cause any relay with a high setpoint vale set to activate.

"DPER" - This display indicates an open circuit thermocouple input. The "DPER" display will cause any relay with a high setpoint value set to activate.

"-or -" - This display indicates an overrange reading. This means that the instrument is not being able to display the number because it is too large e.g. above **99999** on a 5 digit display. Check that the calibration scaling figures are correct.

**CRL SPRN Err** - this display indicates a calibration span error caused by the input signal being too low the case of thermocouple inputs or too close to another calibration point input in the case of mV inputs. Check that the input is correct and that the correct sensor type has been chosen at the **I NPL E YPE** function. If correct perform a **UCRL** function operation to reset the calibration memory then try calibration scaling again.

**CRL OF5E** Err - this display indicates a calibration offset error caused by the input being too far away from the theoretical value for the input. For example the PM4 instrument expects the resistance of a  $100\Omega$  RTD input to be  $138.5\Omega$  at 100 degrees. If during calibration the user places an input which is more than 20% away from  $138.5\Omega$  and tries to scale the meter to read 100 degrees the offset error message will be seen and the instrument will not accept the scaling.

**Cold** or **IPPE** - these are not error messages but indicate that the  $\square$  or  $\square$  button has been used to view the thermocouple cold junction temperature or the mV input level. To revert to temperature measurement, press the  $\square$  or  $\square$  again.

**bd** f or **bd**2 - may be seen temporarily if the input type is changed. e.g. If display was showing thermocouple cold junction and then the input was changed to type which does not have a cold junctin the message may be seen. This message will be removed permanently for the new input type if the display is toggled using the  $\square$  or  $\square$  button.

**Temperature reading consistenty high or low** - check calibration and also check the **CRL OF 5E** function to ensure that any offset value is taken into account.

# Function Table for fully optioned instrument

5

| Initial display     | Meaning of display                                | Next display                                               | Default setting | Record your settings |
|---------------------|---------------------------------------------------|------------------------------------------------------------|-----------------|----------------------|
| C.SEŁ               | C.SEL Analog PI control setpoint Value in memory  |                                                            | ٥               |                      |
| Rx.SP               | Relay PI control setpoint                         | Value in memory                                            | ٥               | See following table  |
| AxLo                | Alarm x low setpoint value                        | Setpoint value or <b>DFF</b>                               | OFF             | See following table  |
| Яхн,                | Alarm x high setpoint value                       | Setpoint value or <b>DFF</b>                               | 1000            | See following table  |
| Яхну                | Alarm x hysteresis                                | Hysteresis value<br>in measured units                      | 10              | See following table  |
| AXFF                | Alarm x trip time                                 | No of seconds/tenths<br>before relay x trips               | 0.0             | See following table  |
| Axrt                | Alarm x reset time                                | No of seconds/tenths before relay x resets                 | 0.0             | See following table  |
| Rxn.o or Rxn.c      | Alarm x action N/O or<br>N/C                      | Rxn.e or Rxn.c                                             | Rxn.o           | See following table  |
| AxLtch              | Latching alarm relay<br>operation                 | on or OFF                                                  |                 | See following table  |
| Rx.SP or Rx.E #     | Alarm x independent or trailing setpoint 1,2 etc. | Rx.SP or Rx.E 1                                            | Ax.SP           |                      |
| 6r9£                | Digital display brightness                        | t to <b>15</b> ( <b>15</b> = highest brightness)           | 15              |                      |
| aull                | Remote brightness<br>control                      | <b>D</b> to <b>15</b><br>( <b>15</b> = highest brightness) | 1               |                      |
| rEC_                | FEC Analog output low limit Value                 |                                                            | 0               |                      |
| rEC <sup>-</sup>    | Analog output high limit                          | Value in memory                                            | 100             |                      |
| rEC_ ch2            | Second analog output low limit                    | Value in memory                                            | ٥               |                      |
| rE["ch2             | Second analog output<br>high limit                | Value in memory                                            | 100             |                      |
|                     | Functions below                                   | v are accessible via CRL mod                               | e only          |                      |
| R <sub>X</sub> OPEF | Alarm x operation mode                            | RX.RL, RX.EP or RX.Fr                                      | Rx.RL           | See following table  |
| 68r -               | Bargraph low reading                              | Value in memory                                            | ٥               |                      |
| 68c <sup>-</sup>    | Bargraph high reading                             | Value in memory                                            | 1000            |                      |
| bAr EYPE            | Bargraph operation mode                           | bAr.5.dot.d.dot or<br>C.bAr                                | 68-             |                      |
| 490P                | Digital output mode                               | bed.b.SEL.b. a or b. a2                                    | Pr 45           |                      |
| 49.0P               | Digital retransmission output polarity            | ALOOT AH.                                                  | RLo             |                      |
| bed Strt            | BCD retransmission start value                    | Value in memory                                            | ٥               |                      |
| di 9_               | Scaled digital output<br>low reading              | Value in memory                                            | ٥               |                      |
| di 9-               | Scaled digital output high reading                | Value in memory                                            | 1000            |                      |

|            | ctri<br>Span           | Span for relay PI control                                 | Value in memory                                                               | 100   | See following table |
|------------|------------------------|-----------------------------------------------------------|-------------------------------------------------------------------------------|-------|---------------------|
| Р          | <b>R</b> x.P9          | Proportional gain for<br>relay PI control                 | - 19.999 to 32.767                                                            | 1.000 | See following table |
| I          | <b>A</b> x.; 9         | Integral gain for relay PI control                        | - 19.999 to 32.767                                                            | 0.000 | See following table |
| C          | Rx.) L                 | Low integral limit for<br>relay PI control                | 0.0 to 100.0                                                                  | 100.0 | See following table |
| n<br>t     | Я <sub>Х.</sub> ; н    | High integral limit for<br>relay PI control               | <b>0.0</b> to <b>100.0</b>                                                    | 100.0 | See following table |
| r          | <b>Я</b> х. <b>Б</b> 5 | Bias for relay PI control                                 | 0.0 to 100.0                                                                  | 50.0  | See following table |
| 0<br>      | Rx.dc                  | Duty cycle for relay Pl<br>control                        | 0 to 250                                                                      | 10    | See following table |
|            | Ax.dr                  | Duration for relay PI<br>control<br>(frequency mode only) | 0.0 to 25.0                                                                   | 1.0   | See following table |
|            | drnd                   | Display rounding selects resolution                       | Value in memory                                                               | 1     |                     |
|            | dCPE                   | Display decimal point                                     | Decimal Pt position<br>(e.g. <b>D.</b> <i>t</i> or <b>D.D2</b> )              | ٥     |                     |
|            | FLEr                   | Digital filter range 0 to 8                               | <b>D</b> to <b>B</b> (8 = most filtering)                                     | 2     |                     |
| 5          | RL OF SE               | Calibration Offset                                        | - <b>/999</b> to <b>9999</b>                                                  | 0     |                     |
|            | FEC<br>ctrl            | Analog PI control on or off                               | on or OFF                                                                     | OFF   |                     |
| Р          | C.SPN                  | Analog PI control span                                    | Value in memory                                                               | 100   |                     |
| , i        | C. P9                  | Analog PI control proportional gain                       | - 19.999 to 32.767                                                            | 1.000 |                     |
| С          | C. PO                  | Analog PI control<br>proportional offset                  | <b>D</b> to <b>100</b>                                                        | 0.0   |                     |
| n<br>t     | C.) 9                  | Analog PI control integral<br>gain                        | - 19.999 to 32.767                                                            | 0.000 |                     |
| r          | CI L.H                 | Analog PI control integral<br>limit high                  | 0 to 100                                                                      | 100.0 |                     |
| O<br>I     | CI L.L                 | Analog PI control integral<br>limit low                   | 0 to 100                                                                      | 100.0 |                     |
|            | rec<br>Spac            | Analog PI control setpoint<br>access on or off            | on or OFF                                                                     | OFF   |                     |
| : 1        | IPE EADE               | Temperature sensor/input<br>type                          | 100, 1000,£ 16,£26,<br>£3J,£4,£5n,£6r,£75,<br>£8£,E20,E50,E75,<br>E200 or4-20 | 100   |                     |
| d          | E9                     | Degrees C or F<br>measurement                             | <b>°С</b> , <b>°</b> F or <b>ЯЬ</b> 5                                         | ٥٢    |                     |
| dì         | SP uni E               | Units to appear on<br>display                             |                                                                               | попе  |                     |
| 6          | AL 469                 | Temperature calibration                                   | See calibration chapter                                                       | n/a   |                     |
| Ľ          | ., n PES               | Lineariser points for mV<br>or 4-20mA input               | 2.3.4or 5                                                                     | 2     |                     |
| C A        | IL 1, CAL2<br>etc.     | mV input calibration points                               | See calibration chapter                                                       | n/a   |                     |
| U          | SEFEAN                 | 4mA scaling point without<br>live input                   | See calibration chapter                                                       | ٥     |                     |
| <b>U</b> 9 | 5EF En20               | 20mA scaling point<br>without live input                  | See calibration chapter                                                       | 1000  |                     |
| UCAL       |                        | Uncalibrate                                               | CAL CL-                                                                       | n/a   |                     |

| P.but                                                            | Button function                | NONE, Hi, Lo, Hi, Lo or<br>R.c.I.r                                 | NONE  |                     |
|------------------------------------------------------------------|--------------------------------|--------------------------------------------------------------------|-------|---------------------|
| ר.: חד Remote Input 1                                            |                                | NONE.P.HLd.d.HLd.H.<br>Lo.H. Lo.SP.Ac.No.Ac.<br>CAL.S.dullor A.c.r | ΠΟΠΕ  |                     |
| ACCS                                                             | Setpoint access mode           | OFF, ERSY, NONE or ALL                                             | OFF   |                     |
| SPRC                                                             | Setpoint access                | <b>R I, R I-2</b> etc.                                             | R (   |                     |
| Rx                                                               | Alarm mode relays              | L. UE, P.HLd.d.HLd.H<br>Lo or di SP                                | ٤, υΕ | See following table |
| FEC                                                              | Analog retransmission<br>1mode | LiuE, P.HLd.d.HLd.Hi.<br>Loor di SP                                | L, JE |                     |
| FEE2         Analog retransmission 2<br>mode         L, uE, P.HL |                                | L. JE, P.HLd. d.HLd. H<br>Le or di SP                              | ٤, υΕ |                     |
| PURA LAFE                                                        | Baud rate                      | 300, 600, <i>1</i> 200, 2400,<br>4800, 9600 . <i>1</i> 9.2 or 38.4 | 9600  |                     |
| Prey                                                             | Parity select                  | NONE , EUEN or Daa                                                 | ΠΟΠΕ  |                     |
| 0.Put                                                            | Serial output mode             | di SP.Cont.POLL.<br>A.buS orR.buS                                  | Cont  |                     |
| Rddr                                                             | Set unit address for poll mode | 0 to 3 (                                                           | 0     |                     |

Notes: The functions shown shaded are only seen when those options are fitted. Refer to the appropriate appendix in this manual for PI relay control functions.

| Settings for relays - record settings here |                 |     |    |     |     |
|--------------------------------------------|-----------------|-----|----|-----|-----|
|                                            |                 | A1  | A2 | A3  | A4  |
|                                            | Ax5P            |     |    | n/a | n/a |
|                                            | AxL o           |     |    |     |     |
|                                            | AXH,            |     |    |     |     |
|                                            | <b>R</b> xHy    |     |    |     |     |
|                                            | AxFF            |     |    |     |     |
|                                            | 8xrE            |     |    |     |     |
|                                            | Axn.o Or Axn.c  |     |    |     |     |
|                                            | AxLtch          |     |    |     |     |
|                                            | Rx.5P or Rx.E 1 | n/a |    |     |     |
|                                            | RX OPEF         |     |    | n/a | n/a |
| Р                                          | ctri SPAN       |     |    | n/a | n/a |
|                                            | 8x. P9          |     |    | n/a | n/a |
|                                            | Rx.1 9          |     |    | n/a | n/a |
| C                                          | Rx.1 L          |     |    | n/a | n/a |
| 0                                          | Rx.: H          |     |    | n/a | n/a |
| + 11                                       | Ях. 55          |     |    | n/a | n/a |
| r                                          | Rx.dc           |     |    | n/a | n/a |
| 0<br>                                      | Rx.dr           |     |    | n/a | n/a |
| R <sub>X</sub>                             |                 |     |    |     |     |

| P.but                                                            | Button function                | NONE, Hi, Lo, Hi, Lo or<br>R.c.I.r                                 | NONE  |                     |
|------------------------------------------------------------------|--------------------------------|--------------------------------------------------------------------|-------|---------------------|
| ר.: חד Remote Input 1                                            |                                | NONE.P.HLd.d.HLd.H.<br>Lo.H. Lo.SP.Ac.No.Ac.<br>CAL.S.dullor A.c.  | ΠΟΠΕ  |                     |
| ACCS                                                             | Setpoint access mode           | OFF, ERSY, NONE or ALL                                             | OFF   |                     |
| SPRC                                                             | Setpoint access                | <b>R I, R I-2</b> etc.                                             | R (   |                     |
| Rx                                                               | Alarm mode relays              | L. UE, P.HLd.d.HLd.H<br>Lo or di SP                                | ٤, υΕ | See following table |
| FEC                                                              | Analog retransmission<br>1mode | LiuE, P.HLd.d.HLd.Hi.<br>Loor di SP                                | L, JE |                     |
| FEE2         Analog retransmission 2<br>mode         L, uE, P.HL |                                | L. JE, P.HLd. d.HLd. H<br>Le or di SP                              | ٤, υΕ |                     |
| PURA LAFE                                                        | Baud rate                      | 300, 600, <i>1</i> 200, 2400,<br>4800, 9600 . <i>1</i> 9.2 or 38.4 | 9600  |                     |
| Prey                                                             | Parity select                  | NONE , EUEN or Daa                                                 | ΠΟΠΕ  |                     |
| 0.Put                                                            | Serial output mode             | di SP.Cont.POLL.<br>A.buS orR.buS                                  | Cont  |                     |
| Rddr                                                             | Set unit address for poll mode | 0 to 3 (                                                           | 0     |                     |

Notes: The functions shown shaded are only seen when those options are fitted. Refer to the appropriate appendix in this manual for PI relay control functions.

| Settings for relays - record settings here |                 |     |    |     |     |
|--------------------------------------------|-----------------|-----|----|-----|-----|
|                                            |                 | A1  | A2 | A3  | A4  |
|                                            | Ax5P            |     |    | n/a | n/a |
|                                            | AxL o           |     |    |     |     |
|                                            | AXH,            |     |    |     |     |
|                                            | <b>R</b> xHy    |     |    |     |     |
|                                            | AxFF            |     |    |     |     |
|                                            | 8xrE            |     |    |     |     |
|                                            | Axn.o Or Axn.c  |     |    |     |     |
|                                            | AxLtch          |     |    |     |     |
|                                            | Rx.5P or Rx.E 1 | n/a |    |     |     |
|                                            | RX OPEF         |     |    | n/a | n/a |
| Р                                          | ctri SPAN       |     |    | n/a | n/a |
|                                            | 8x. P9          |     |    | n/a | n/a |
|                                            | Rx.1 9          |     |    | n/a | n/a |
| C                                          | Rx.1 L          |     |    | n/a | n/a |
| 0                                          | Rx.: H          |     |    | n/a | n/a |
| + 11                                       | Ях. 55          |     |    | n/a | n/a |
| r                                          | Rx.dc           |     |    | n/a | n/a |
| 0<br>                                      | Rx.dr           |     |    | n/a | n/a |
| R <sub>X</sub>                             |                 |     |    |     |     |

## Calibration

A single point calibration scaling method (**CRL dE9**) may be used on RTD or thermocouple input types to scale the display. For direct mV inputs two to five points can be used to scale the display. For 4-20mA calibration two to five live inputs can be used or a scaling method which does not require live inputs can be used. Note that access to calibration functions will require entry via **CRL** mode (see chapter 4 for details of **CRL** mode entry) unless the access function (**RCC5**) is set to **RLL**. If any error messages are seen during calibration consult section 4.1. If errors occur during calibration leading to inaccurate readings the instrument can be reset to factory default scaling via the **UCRL** function.

#### **Calibration offset**

6

The **CRL OF5E** function can be used to place an offset on the display reading. At the **CRL OF5E** function press the **A** and **D** buttons simultaneously thn enter the positive or negative value to be used for offset at this function using the **A** or **D** pushbutton. For example if the value **15** is entered at this function the the temperature reading will be 15 degrees higher than the calibrated value across the whole temperature range e.g a reading of **D** degrees will now be displayed as **15** degrees and a previous reading of **100** degrees will now be displayed as **15** degrees. The calibration offset can be used with any input type. The offset value entered does not affect the calibration procedure (i.e. during calibration the offset is not added or subtracted from the temperature viewed) but the offset value will be added or subtracted from the calibrated values once calibration is complete.

#### **CRL dE9** (temperature scaling for RTDs & thermocouples)

**CRL dE 9** is used to scale the instruments display to the correct temperature. This procedure is only required when an adjustment needs to be made to the temperature reading. When using this method a signal input from the temperature sensor or simulator must be present at the input terminals.

The procedure for entering the scaling point is:

**a.** Place the sensor at a known temperature, alternatively a RTD or thermocouple simulator can be used. Note that thermocouples require a high temperature for calibration, the exact temperature depends on the thermocouple type but it must be at least 10% of the specified maximum temperature range for the type of thermocouple used, see "Specifications" for thermocouple ranges.

**b.** Enter functions via **CRL** mode, step through the functions by pressing and releasing the **E** button and at the **CRL dE9** function press **A** and **A** simultaneously then release them. The display will indicate the live input value. Do not be concerned at this stage if the live input display value is not what is required. It is important that the live input value seen is a steady value, if not then the input needs to be investigated before proceeding with the scaling.

**c.** Press, then release the  $\square$  button. The display will indicate **5** $\complement$  *L t* followed by a value. Use the  $\square$  or  $\square$  button to change this value to the required display value at this input. Press the  $\square$  button to accept changes or the  $\square$  button to abort the scaling.

#### CRL 1. CRL 2 etc. (display scaling for 4-20mA or direct mV inputs)

This method uses two, three, four or five different live input 4-20mA mV signals to calibrate the instrument. Using more than two points allows the display to be scaled to follow a linearisation curve. If two points are used the display will be linear. The process is as follows:

**1.** Step through the functions until the display indicates  $L_{PE} = PES$  and use the  $\square$  or  $\square$  keypad to select the number of calibration scaling points required.

2. Step through the functions until the display indicates **CRL** 1. Now press, then release, the ▲ and ▲ buttons simultaneously to enter the calibration functions. The display will now indicate **CRL** 1 (1st calibration point) followed by a "live" reading. Apply a known input to the instrument of nominally 4mA (or 0mV) (this value is not critical and may be anywhere within the measuring range of the instrument). When the live reading has stabilised press the **E** button.

3. The display will indicate 5℃ ↓ (scale 1) followed by the scale value in memory. Now use the scale value or button to obtain the required scale value.

**4.** Press the **b** button, the display will now indicate **CRL End** (indicating that calibration of the first point is complete).

**5.** The display will now indicate **CRL2** (2nd calibration point). If you do not wish to enter the second point at this stage then press and release the **b** button until the **FURE End** message is seen. If you wish to enter the second point at this stage press the **and b** buttons

simultaneously.

**6.** The display will now indicate **CRL2** (2nd calibration point) followed by a "live" reading. Apply an input greater than that used for **CRL** (again this value is not critical but it should be at least 10% of full input range different to the **CRL** (input. For best accuracy the input should be as close to full capacity as possible).

7. When the reading has stabilised, press the  $\square$  button, the display will now read SCL2 (scale 2) followed by the second scale value in memory. Use the  $\square$  or  $\square$  button to obtain the required scale value. Press the  $\square$  button, the display will now read CRLEnd (indicating that calibration of the second point is complete).

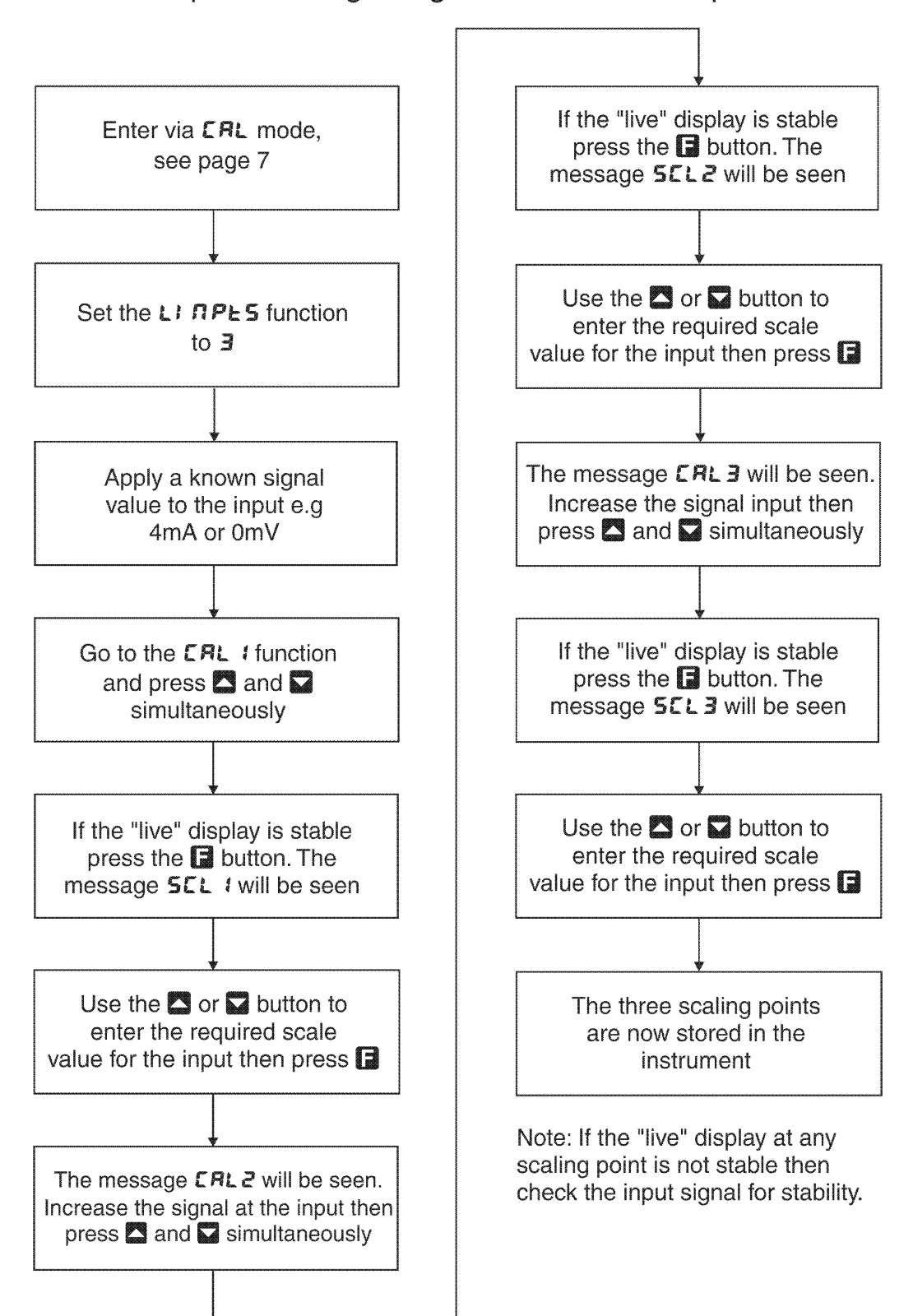

Example - Scaling using three linearisation points

8. Repeat the process for the remaining calibration points (**CRL3**.**CRL4** etc).

#### **USEF En Y** (4mA input scaling without a live input)

This calibration method can be used with 4-20mA inputs only ( $L \cdot nPES$  function must be set to 2 to use this method). The instrument can be scaled for a 4-20mA input without a live input i.e. an alternative method to the *CRL* 1 and *CRL* 2 method of scaling. To perform the first point (*En Y*) scaling simply press the and buttons simultaneously when the *USEF En Y* function has been reached. The display will now indicate a value. Use the  $\Delta$  or  $\nabla$  button to change this value to the display value required for a 4mA input.

#### USEF En20 (20mA input scaling without a live input)

This calibration method can be used with 4-20mA inputs only ( $L \cdot \neg P \ge 5$  function must be set to 2 to use this method). To perform the second point ( $E \cap 20$ ) scaling simply press the  $\square$  and  $\square$  buttons simultaneously when the  $U \le E \cap 20$  function has been reached. The display will now indicate a value. Use the  $\square$  or  $\square$  button to change this value to the display value required for a 20mA input.

#### UCAL (uncalibration)

Used to set the instrument back to the factory calibration values. This function should only be used when calibration problems exist, and it is necessary to clear the calibration memory. To clear the memory press the  $\square$  and  $\square$  buttons simultaneously at the **UCRL** functions. The message **CRLCL** will be seen to indicate that the memory has cleared.

#### Returning to the normal measure mode

When the calibration procedure has been completed it is advisable to return the instrument to the normal mode (where calibration functions cannot be tampered with). To return to the normal mode, turn off power to the instrument, wait a few seconds and then restore power.

# Input/Output Configuration

7

If you need to dismantle the instrument to alter the input or output link setting configuration proceed as follows:

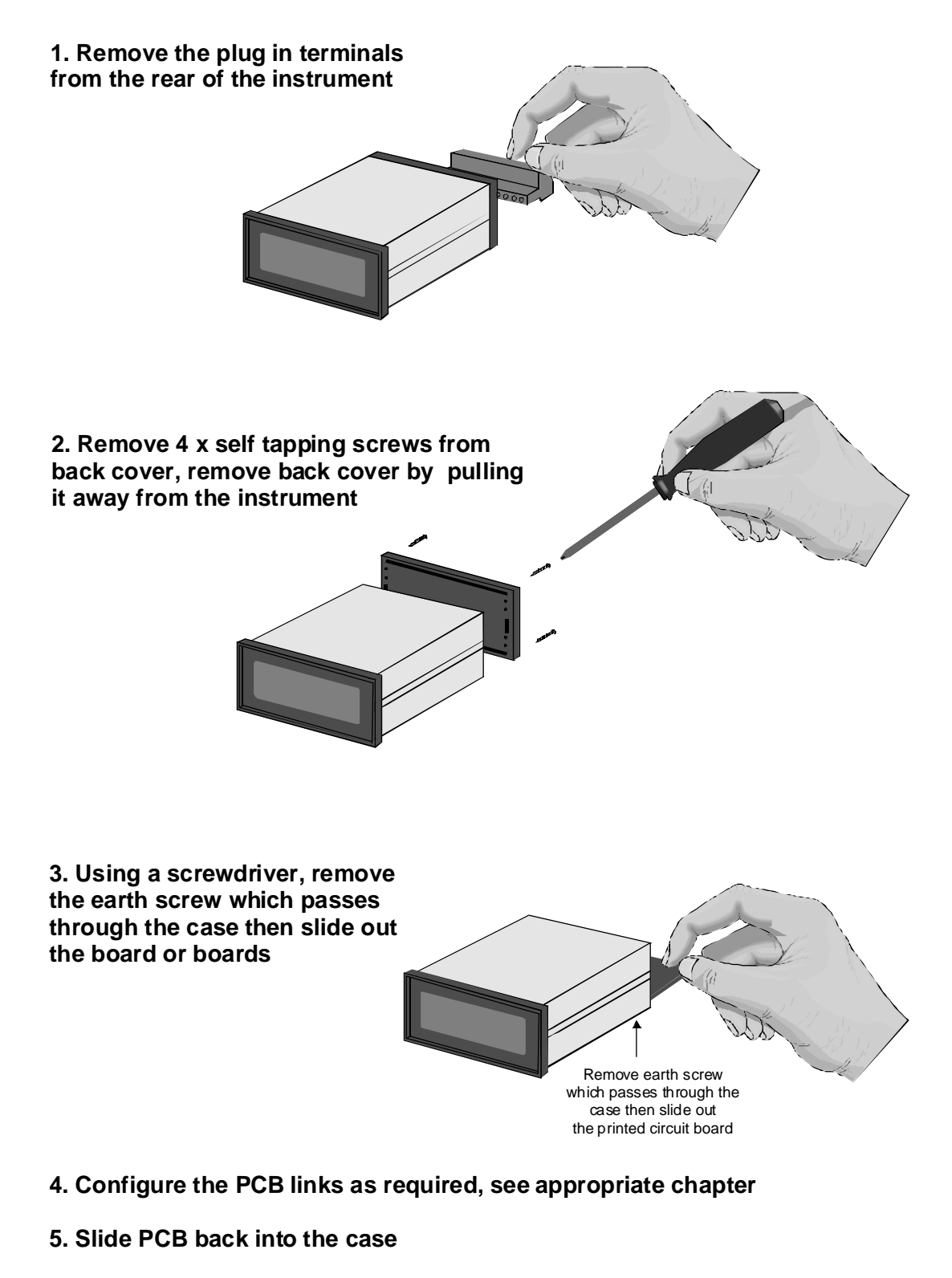

- 6. Replace the earth screw which passes through the case
- 7. Refit back cover and fix with the self tapping screws
- 8. Plug the terminal strips back into the rear of the instrument

# 8 Specifications

| <b>Technical Specifications</b> |                                                                                                    |
|---------------------------------|----------------------------------------------------------------------------------------------------|
| Input Types:                    | 100 $\Omega$ RTD (Pt100), 1000 $\Omega$ RTD (Pt1000) or<br>thermocouple type B, E, J, K, N, R, S or T (selectable) or<br>direct mV input ±20mV, ±50mV, ±75mV or ±200mV ranges or<br>4-20mA                                                                                                    |
| Measuring range:                | 100Ω (-180 to 650°C), 1000Ω (-180 to 550°C),<br>type B (400 to 1866°C), type E (-100 to 1000°C), type J (-100 to 870°C),<br>type K (-100 to 1372°C), type N (-100 to 1300°C), type R (-35 to 1768°C),<br>type S (-35 to 1768°C), type T (-100 to 400°C)<br>20mV (-20 to +20mV), 50mV (-50 to +50mV), 75mV (will measure from<br>-98 to +98mV approx.), 200mV (-200 to +200mV) |
| Display resolution:             | RTD & thermocouple up to 2 decimal places, mV and 4-20 up to maximum display allows e.g. up to 4 decimal places on a 5 digit display                                                                                                    |
| ADC Resolution:                 | 1 in 20,000                                                                                                    |
| Accuracy:                       | RTD, 4-20mA & mV 0.1% when calibrated, thermocouples 0.1% $\pm 1^{\circ}$                                                                                                    |
| Sample Rate:                    | 4-20mA & mV 7.5 per sec., RTD 2 per sec., thermocouple 1 per sec.                                                                                                    |
| Conversion Method:              | Dual Slope ADC                                                                                                    |
| Microprocessor:                 | MC68HC11 CMOS                                                                                                    |
| Ambient Temperature:            | LED -10 to 60°C, LCD -10 to 50°C                                                                                                    |
| Humidity:                       | 5 to 95% non condensing                                                                                                    |
| Display:                        | LED Models 4 digit 20mm,<br>5 digit 14.2mm + status LEDs + 4 way keypad.<br>6 digit 14.2mm + 4 way keypad<br>LED Bar Graph 20 segment bar + 5 digit 7.6mm<br>LCD Models 4 digit 12.7mm, 6 digit 12.7mm                                                                                                    |
| Power Supply:                   | AC 240V, 110V or 24V 50/60Hz or DC isolated wide range 12 to 48V.<br>Special supply types 32VAC, 48VAC 50/60Hz or DC isolated 50 to 110V<br>also available. Note: supply type is factory configured.                                                                                                    |
| Power Consumption:              | AC supply 4 VA max,<br>DC supply, contact supplier (depends on display type & options)                                                                                                    |
| Output (standard):              | 1 x relay, Form, A rated 5A resistive.<br>18VDC @ 25mA max unregulated transmitter supply (available in AC<br>powered models only)                                                                                                    |
| Relay Action:                   | Programmable N.O. or N.C.                                                                                                    |
| Output Options                  |                                                                                                    |
| Extra Relays:                   | Up to 3 extra relays. Same specs as Relay 1                                                                                                    |
| Transmitter Supply:             | Isolated 24V (±12V) transmitter supply (25mA maximum)                                                                                                    |
| Analog Retransmission:          | Single or dual channel<br>4 to 20mA standard<br>0 to 1V or 0 to 10V link selectable<br>PI control or retransmission selectable on the first analog output<br>2 to 20mA output can drive into $800\Omega$ load maximum.                                                                                                    |
| Serial Communications:          | RS232 or RS485                                                                                                    |
| Digital Output:                 | Binary or BCD (NPN or PNP signal output type)                                                                                                    |
| Physical Characteristics        |                                                                                                    |
| Bezel Size:                     | DIN 48mm x 96mm x 10mm                                                                                                    |
| Case Size:                      | 44mm x 91mm x 120mm behind face of panel                                                                                                    |
| Panel Cut Out:                  | 45mm x 92mm +1mm & - 0mm                                                                                                    |
| Connections:                    | Plug in screw terminals (max 1.5mm wire)                                                                                                    |
| Weight:                         | 400 gms Basic model, 450 gms with option card                                                                                                    |

# Appendix - Setting up the relay PI controller

PI control functions will only be seen if PI control software is fitted.

The Relay Proportional + Integral Controller can be made to operate in either pulse width control or frequency control mode via the **R**x **DPE** function. The best results are usually achieved by initially configuring as a "Proportional Only" controller and then introducing the Integral function when stable results are obtained.

The "x" in the Rx OPEF and other functions indicates the chosen relay i.e. for relay 1 the display will show R : OPEF, R : SP etc. The Rx OPEF function allows three choices of operating mode for the chosen relay, namely Rx.RL, Rx.EP and Rx.Fr. If Rx.RL is selected the chosen relay will operate as a setpoint relay whose operation is controlled by the RxLo, RxH etc. settings and is not affected by any of the PI control settings. See the "Explanation of functions" chapter for details of operation when Rx.RL is selected. If Rx.EPis selected then the chosen relay will operate in pulse width control mode. If Rx.Fr is selected then the chosen relay will operate in the frequency control mode.

**Pulse width control** operates by controlling the on to off time ratio of the relay. In a typical application this would be used to control the length of time for which a dosing pump is switched on during a control cycle i.e. the pump or other device will continuously dose for the length of time the relay is activated and will stop dosing when the relay is de-activated.

**Frequency control** operates by changing the rate at which the relay switches on and off. In a typical control application the frequency control operation is particularly suited for use when one shot dosing is used i.e. the pump or other device puts out a fixed dosing quantity for every pulse received.

#### Pulse width modulation control mode

To use pulse width modulation control **R**x.**EP** must be selected at the **R**x **DPE** function.

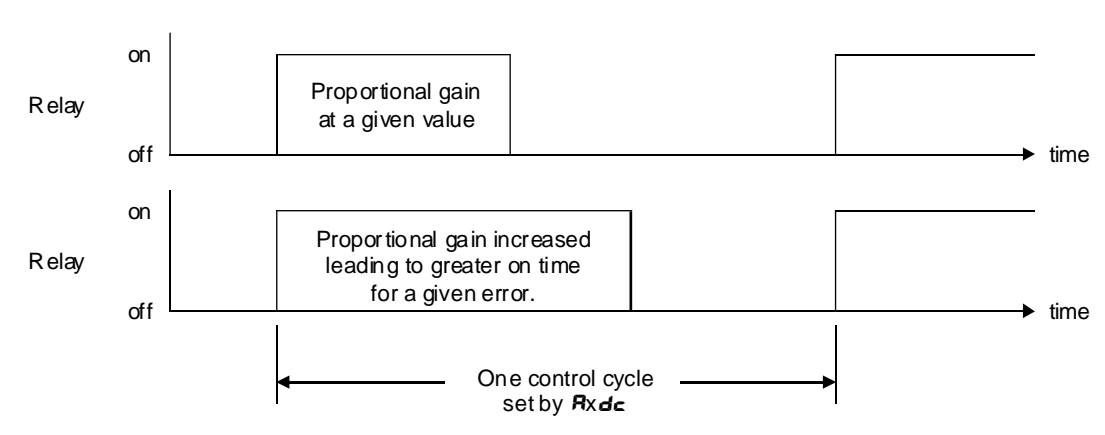

Pulse width control

#### Rx5P (control setpoint)

The control setpoint is set to the value in displayed engineering units required for control of the process. The controller will attempt to vary the control output to keep the process variable at the setpoint.

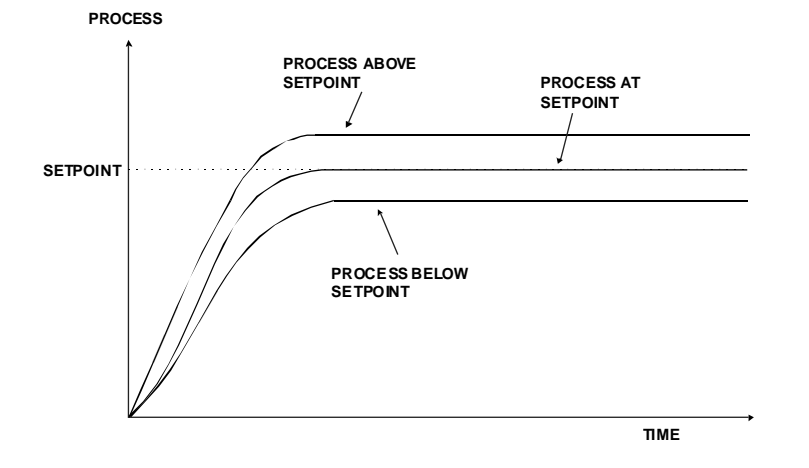

#### cEri SPRD (proportional control span)

The function of the control span is to define the limit to which the proportional control values will relate. The control span value will be common to all control relays i.e. if more than one control relay output is being used then each of these relays operates from the same control span setting. The span value defines the range over which the input must change to cause a 100% change in the control output when the proportional gain is set to **1.000**. This function affects the overall gain of the controller and is normally set to the process value limits that the controller requires for normal operation. For example if the control setpoint (**R**x**5P**) is 70.0 and the *ctr***! SPR***n* is 20.0 then an error of 20 degrees from the setpoint will cause a 100% change in proportional control output. For example with **R**x**5P** at 70.0, *ctr***! SPR***n* at 20.0, **R**x**P** at 1.000 and **R**x**bS** at 0.000 a display reading of 50.0 or lower (**R**x**5***P* minus *ctr***! SPR***n*) the control output will be at 100% i.e. the relay will be on continuously. The control output will then gradually adjust the on/off time as the display value reaches the setpoint.

#### RxP9 (proportional gain)

The proportional value will determine the degree to which the controller will respond when there is a difference (error) between the measured value and the process setpoint. If the proportional gain is increased then for a given error the relay frequency will be increased i.e. the period of the control cycle will be decreased. The proportional gain action can be reversed by setting a negative gain i.e. with a negative gain the frequency will reduce as the error increases. With a proportional gain of 1.000 and an error of 10 or more (with control gain set at 10) the controller will increase the frequency by 100% if possible. With a proportional gain of 0.500 an error of 10 or more (with control gain set at 10) will cause the controller to increase the frequency by 50%, if possible.

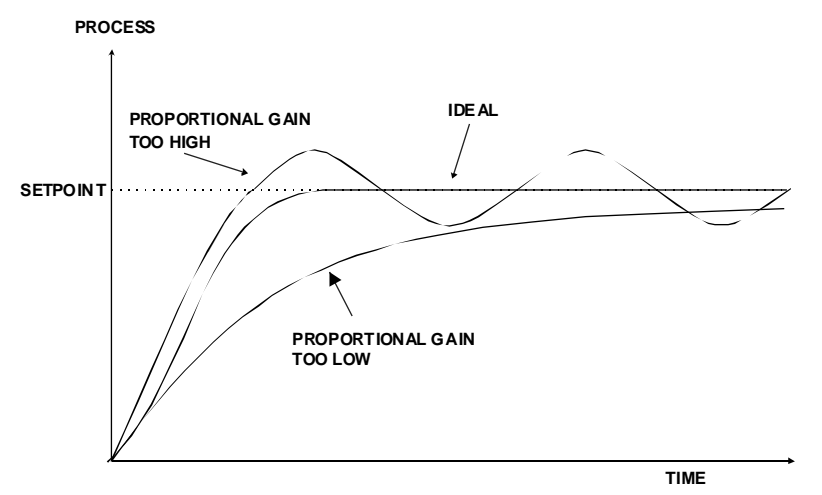

Too much proportional gain will result in instability due to excessive overshoot of the setpoint. Too little proportional gain will lead to a slow response.

#### Rx: 9 (integral gain)

The Integral action will attempt to correct for any offset which the proportional control action is unable to correct (e.g. errors caused by changes in the process load). When the integral gain is correctly adjusted the control output is varied to maintain control by keeping the process variable at the same value as the control setpoint. Since the integral gain is time based the output will gradually increase if the error does not decrease i.e. if the measured value remains constant and there is an error (a difference between the measured value and the setpoint) then the frequency will be increased compared to the previous frequency output. The higher the proportional gain, the greater the degree by which the on to off ratio will be affected i.e. the response will be greater at higher integral gain settings. With an integral gain of 1.000 an error of 10 or more (with control span set at 10) will cause the integral action to try to correct at the rate of 20%/minute.

Too high an integral gain will result in instability. Too low an integral gain will slow down the time taken to reach the setpoint. The optimum setting will depend on the lag time of the process and the other control settings. Start with a low figure (e.g. 0.200) and increase until a satisfactory response time is reached. The integral gain figure has units of gain/minute and may be set in the range of approx. 32.000 to -32.000. Note that a display with more than 5 digits is required to show **-32.000**. The integral action can be reversed by setting a negative gain figure, note that the sign of the integral gain must match the sign of the proportional gain.

The integral control output follows the formula:

Integral control output =  $\frac{error \times lg \times time \text{ (secs)}}{60}$  + previous integral control output Where lg is the integral gain set via **R**x; **G**.

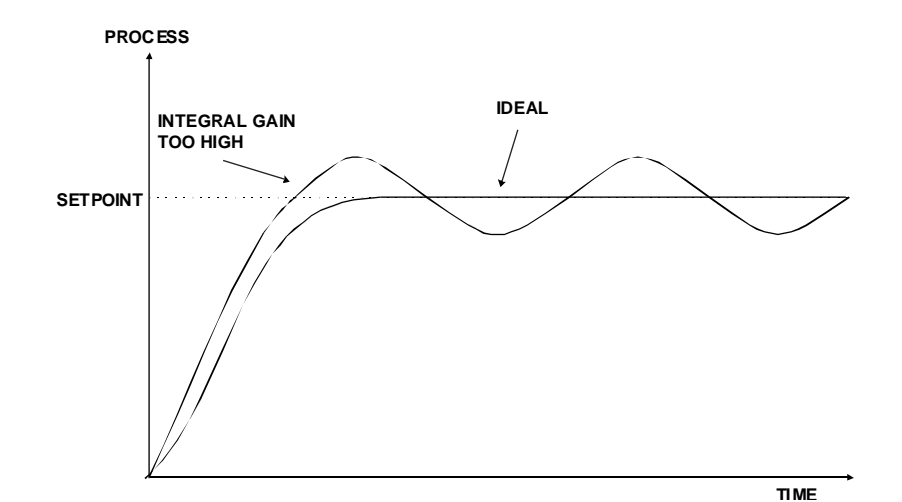

#### Rx: L (minimum limit of integral term)

The minimum limit can be used to reduce overshoot of the control setpoint when the control output is being reduced i.e. falling below the setpoint. The low limit reduces the available output swing by a percentage of the maximum output. Without a limit the integral output can be very large at the time the setpoint is reached and a large overshoot of the will then result. Settings available are from 0.0 to 100.0 (%). If the limit setting is too high then overshoot will result. If the setting is too low then the integral output can be limited to such an extent that the setpoint cannot be maintained. Start with a low value such as 20.0 and increase or decrease the value until a satisfactory result is obtained. The advantage of using separate low and high limits is that in many applications the response is very one directional e.g. the system may respond very quickly to a heat input but may cool down at a much slower rate. Separate high and low limit settings allow independent limiting of the integral control swing below and above the setpoint so a smaller minimum limit can be set to limit swings below the setpoint to compensate for the slower cooling time.

The minimum and maximum limits are used in conjunction with the output bias setting to maintain the control process setpoint value. For example with a bias ( $\mathbf{R} \times \mathbf{b} \mathbf{S}$ ) set at 50%, minimum limit ( $\mathbf{R} \times \mathbf{L}$ ) set at 20% and a maximum limit of 30% the actual bias when the process is at the setpoint may be anywhere between 30% and 80% i.e. Integral control is being used to alter the bias setting in order to maintain the process at the setpoint. In this case the minimum term will allow the bias to drop to a value between 50% and 30% in order to maintain the setpoint. The maximum term will allow the bias point to rise to a value between 50% and 80% in order to maintain the setpoint.

#### Rx: H (maximum limit of integral term)

The maximum limit can be used to reduce overshoot of the control setpoint when the control output is increasing i.e. rising above the setpoint. Other than this the limit operates in the same manner as the low limit described previously.

#### Rxb5 (control output bias)

The control bias sets the ideal steady state output required once the setpoint is reached. Settings are in % from 0.0 to 100.0. When set at 0.0 the relay will be de-activated for the entire control period when the measured input is at the setpoint (depending on proportional and integral gain settings). If set at 50.0 then the relay operation frequency will on for 50% and off for 50% of the duty cycle time when the measured input is at the setpoint. If set at 100.0 then the relay will activated for the whole time whist the measured input is at the setpoint.

#### Rxdc (control cycle period)

Displays and sets the control period cycle from 0 to 250 seconds. The control period sets the total time for each on/off cycle. This time should be set as long as possible to reduce wear of the control relay and the controlling device.

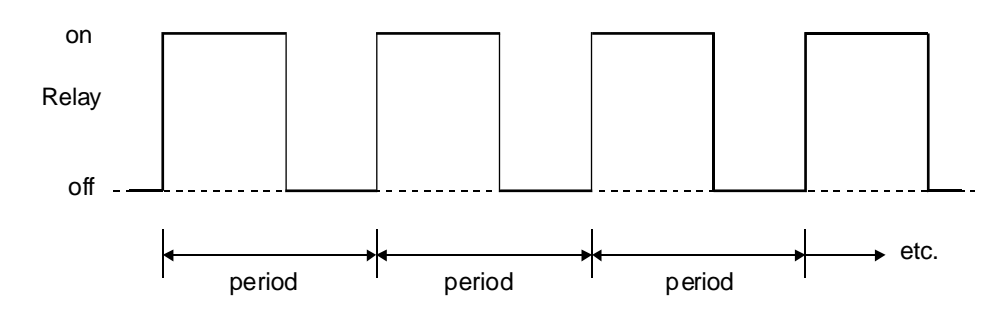

#### Setting up the pulse width controller

- 1. Set the **R**x **DPE** function to **R**x**EP**
- 2. Set the control setpoint **R**x**5P** to the required setting.
- 3. Set the control span cEr! SPAR to the required setting
- 4. Set the proportional gain **A**x**P9** to an arbitrary value e.g. **0.500**.
- 5. Set the integral gain **A**x**; 9** to **D.DDD** (i.e. off).
- 6. Set the low and high integral Rx! L and Rx! H limits to an arbitrary value e.g. 20.00
- 7. Set the bias **A**x**b5** to **50.0**.
- 8. Set the cycle **R**xdc period to 60 seconds.

Initialise the control system and monitor the control results. If the original settings causes process oscillations then gradually decrease the proportional gain until the oscillations decrease to an acceptable steady cycle. If the original settings do not cause process oscillations then gradually increase the proportional gain until a steady process cycling is observed.

Once the steady cycling state is achieved note the difference between the display value and the control setpoint value. Gradually increase or decrease the bias value until the displayed value matches (or cycles about) the control setpoint value.

Gradually increase the integral gain until the process begins to oscillate. Then reduce the integral gain slightly to regain the control without this added oscillation.

Create a step change to the process conditions and observe the control results. It may be necessary to fine tune the settings and use integral limits to obtain optimum results.

| Set up sequence   | Symptom                                    | Solution                                 |
|-------------------|--------------------------------------------|------------------------------------------|
|                   | Slow response                              | Increase Proportional gain               |
| Proportional gain | High overshoot or oscillations             | Decrease Proportional gain               |
| Proportional bias | Process above or below<br>control setpoint | Increase or decrease<br>bias as required |
|                   | Slow response                              | Increase Integral gain                   |
| integral gain     | Instability or oscillations                | Decrease Integral gain                   |

#### Frequency modulation control mode

Frequency control

To use pulse width modulation control **R**x.**F**r must be selected at the **R**x **DPEr** function.

# Relay off on time

In frequency modulation mode the relay on time is fixed. A minimum relay off time can also be set. The control program will vary the actual off time to suit the error seen between the setpoint and the measured temperature at the time. For example if extra dosing is needed to reach the setpoint then the off time will be reduced resulting in more on pulses per period of time i.e. the frequency of the pulses is controlled to allow the setpoint to be maintained.

#### Rx5P (control setpoint)

The control setpoint is set to the value in displayed engineering units required for control of the process. The controller will attempt to vary the control output to keep the process variable at the setpoint.

#### cer: SPRD (proportional control span)

The function of the control span is to define the limit to which the proportional control values will relate. The control span value will be common to all control relays i.e. if more than one control relay output is being used then each of these relays operates from the same control span setting. The span value defines the range over which the input must change to cause a 100% change in the control output when the proportional gain is set to 1.000. This function affects the overall gain of the controller and is normally set to the process value limits that the controller requires for normal operation. For example if the control setpoint (RxSP) is 70.0 and the *ctri SPRR* is 20.0 then an error of 20 degrees from the setpoint will cause a 100% change in proportional control output. For example with RxSP at 70.0, *ctri SPRR* at 20.0, RxPS at 1.000 and RxbS at 0.000 a display reading of 66.0 or lower (RxSP minus *ctri SPRR*) the control output will be at its maximum frequency, this frequency will be determined by the Rxdr and Rxdc functions. The control output will then gradually adjust the off time as the display value reaches the setpoint.

#### RxP9 (proportional gain)

The proportional value will determine the degree to which the controller will respond when there is a difference (error) between the measured value and the process setpoint. If the proportional gain is increased then for a given error the relay frequency will be increased i.e. the period of the control cycle will be decreased. The proportional gain action can be reversed by setting a negative gain i.e. with a negative gain the frequency will reduce as the error increases. With a proportional gain of 1.000 and an error of 10 or more (with control gain set at 10) the controller will increase the frequency by 100% if possible. With a proportional gain of 0.500 an error of 10 or more (with control gain set at 10) will cause the controller to increase the frequency by 50%, if possible.

Too much proportional gain will result in instability due to excessive overshoot of the setpoint. Too little proportional gain will lead to a slow response.

#### Rx: 9 (integral gain)

The Integral action will attempt to correct for any offset which the proportional control action is unable to correct (e.g. errors caused by changes in the process load). When the integral gain is correctly adjusted the control output is varied to maintain control by keeping the process variable at the same value as the control setpoint. Since the integral gain is time based the output will gradually increase if the error does

not decrease i.e. if the measured value remains constant and there is an error (a difference between the measured value and the setpoint) then the frequency will be increased compared to the previous frequency output. The higher the proportional gain, the greater the degree by which the on to off ratio will be affected i.e. the response will be greater at higher integral gain settings. With an integral gain of 1.000 an error of 10 or more (with control span set at 10) will cause the integral action to try to correct at the rate of 100%/minute. With an integral gain of 0.200 an error of 10 or more will cause the integral action to try to correct at the rate of 20%/minute.

Too high an integral gain will result in instability. To low an integral gain will slow down the time taken to reach the setpoint. The optimum setting will depend on the lag time of the process and the other control settings. Start with a low figure (e.g. 0.200) and increase until a satisfactory response time is reached. The integral gain figure has units of gain/minute and may be set in the range of approx. 32.000 to -32.000. Note that a display with more than 5 digits is required to show **-32.000**. The integral action can be reversed by setting a negative gain figure, note that the sign of the integral gain must match the sign of the proportional gain.

The integral control output follows the formula:

Integral control output =  $\frac{error \times lg \times time(secs)}{60}$  + previous integral control output

Where Ig is the integral gain set via **R**x**! 9**.

#### RXI L (minimum limit of integral term)

The minimum limit can be used to reduce overshoot of the control setpoint when the control output is being reduced i.e. falling below the setpoint. The low limit reduces the available output swing by a percentage of the maximum output. Without a limit the integral output can be very large at the time the setpoint is reached and a large overshoot of the will then result. Settings available are from 0.0 to 100.0 (%). If the limit setting is too high then overshoot will result. If the setting is too low then the integral output can be limited to such an extent that the setpoint cannot be maintained. Start with a low value such as 20.0 and increase or decrease the value until a satisfactory result is obtained. The advantage of using separate low and high limits is that in many applications the response is very one directional e.g. the system may respond very quickly to a increasing but the system may take a long time to recover if the temperature setpoint is overshot. Separate high and low limit settings allow independent limiting of the integral control swing below and above the setpoint.

#### Rx: H (maximum limit of integral term)

The maximum limit can be used to reduce overshoot of the control setpoint when the control output is increasing i.e. rising above the setpoint. Other than this the limit operates in the same manner as the low limit described previously.

#### Rxb5 (control output bias)

The control bias sets the ideal steady state output required once the setpoint is reached. Settings are in % from 0.0 to 100.0. When set at 0.0 the relay will be de-activated for the entire control period when the measured input is at the setpoint (depending on proportional and integral gain settings). If set at 50.0 then the relay operation frequency will be lower then the maximum when the measured input is at the setpoint. If set at 100.0 then the relay will be at its maximum frequency when the measured input is at the setpoint.

#### Rxdc (control relay minimum off time)

Displays and sets the control relay minimum off time from 0 to 250 seconds. If set to 0 the relay will be disabled. This time should be set as long as possible to reduce wear of the control relay and the controlling device. The control program can extend the off time to maintain the setpoint but not reduce it.

If a 100% error is seen then the pulse rate will be at its maximum i.e. the off time will equal  $\mathbf{R}_{\mathbf{X}\mathbf{d}\mathbf{c}}$ . If a 50% error is seen there will be a pulse every 2 times  $\mathbf{R}_{\mathbf{X}\mathbf{d}\mathbf{c}}$ . For a 25% error there will be a pulse every 4 times  $\mathbf{R}_{\mathbf{X}\mathbf{d}\mathbf{c}}$  and for a 10% error there will be a pulse every 10 times  $\mathbf{R}_{\mathbf{X}\mathbf{d}\mathbf{c}}$ .

#### Rxdr (control relay on duration)

Displays and sets the control relay on duration from 0.0 to 25.0 seconds. If set to 0.0 the relay will be disabled. The duration should be long enough to ensure that the device being controlled receives an acceptable on pulse.

#### Setting up the frequency controller

- 1. Set the Rx OPEF function to RxFr
- 2. Set the control setpoint  $\mathbf{R} \times \mathbf{SP}$  to the required setting.
- 3. Set the control span ctrl 5PRn to the required setting.
- 4. Set the proportional gain to an arbitrary value e.g. D. SOD
- 5. Set the integral gain to **D.DDD** (i.e. off).
- 6. Set the high and low integral limits Ax! L and Ax! H to an arbitrary value e.g. 20.00
- 7. Set the bias **A**x**b5** to **50.0**.
- 8. Set the minimum off time **R**xdc to **20**.
- 9. Set the relay on time Rxdr to an arbitrary value e.g. 1.0

Initialise the control system and monitor the control results. If the original settings causes process oscillations then gradually decrease the proportional gain until the oscillations decrease to an acceptable steady cycle. If the original settings do not cause process oscillations then gradually increase the proportional gain until a steady process cycling is observed.

Once the steady cycling state is achieved note the difference between the display value and the control setpoint value. Gradually increase or decrease the bias value until the displayed value matches (or cycles about) the control setpoint value.

Gradually increase the integral gain until the process begins to oscillate. Then reduce the integral gain slightly to regain the control without this added oscillation.

Create a step change to the process conditions and observe the control results. It may be necessary to fine tune the settings and use integral limits to obtain optimum results.

| Set up sequence   | Symptom                        | Solution                   |
|-------------------|--------------------------------|----------------------------|
| Drenertienel vein | Slow response                  | Increase Proportional gain |
| Proportional gain | High overshoot or oscillations | Decrease Proportional gain |
| Droportional high | Process above or below         | Increase or decrease       |
| Proportional blas | control setpoint               | bias as required           |
|                   | Slow response                  | Increase Integral gain     |
| integral gain     | Instability or oscillations    | Decrease Integral gain     |

## **Guarantee and Service**

The product supplied with this manual is guaranteed against faulty workmanship for a period of 2 years from the date of dispatch.

Our obligation assumed under this guarantee is limited to the replacement of parts which, by our examination, are proved to be defective and have not been misused, carelessly handled, defaced or damaged due to incorrect installation. This guarantee is VOID where the unit has been opened, tampered with or if repairs have been made or attempted by anyone except an authorised representative of the manufacturing company.

Products for attention under guarantee (unless otherwise agreed) **must be returned to the manufacturer freight paid** and, if accepted for free repair, will be returned to the customers address in Australia free of charge.

When returning the product for service or repair a full description of the fault and the mode of operation used when the product failed must be given.

In any event the manufacturer has no other obligation or liability beyond replacement or repair of this product.

Modifications may be made to any existing or future models of the unit as it may deem necessary without incurring any obligation to incorporate such modifications in units previously sold or to which this guarantee may relate.

This document is the property of

the instrument manufacturer

and may not be reproduced in whole or part without the written consent of the manufacturer.

This product is designed and manufactured in Australia.